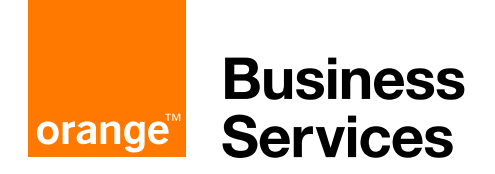

# Flexible Storage Manuel Administrateur

Ce guide détaille l'ensemble des fonctionnalités accessibles depuis le portail web administrateur.

Version 5.5 Juillet 2017

# Contenu

| Fle     | xible              | e Storage                                          | 1  |
|---------|--------------------|----------------------------------------------------|----|
| Ма      | nuel               | Administrateur                                     | 1  |
| 1. Inti | r <mark>odu</mark> | ction                                              | 5  |
| 1.1.    | Qu                 | est-ce-que Flexible Storage ?                      | 5  |
| 1.2.    | Déf                | finition des termes                                | 5  |
| 1.3.    | Pré                | -requis                                            | 5  |
| 1.4.    | Flu                | x réseau                                           | 6  |
| 1.5.    | Со                 | nnexion au portail d'administration                | 6  |
| 2. De   | scrip              | otion du portail d'Administration Flexible Storage | 6  |
| 2.1.    | Vue                | e d'ensemble                                       | 6  |
| 2.1     | .1.                | Tableau de bord                                    | 7  |
| 2.1     | .2.                | Gestion des périphériques                          | 7  |
| 2.1     | .3.                | Rapports                                           | 10 |
| 2.2.    | Ge                 | stion des dossiers                                 | 13 |
| 2.2     | .1.                | Dossiers de sauvegarde                             | 13 |
| 2.2     | .2.                | Dossiers Cloud Drive                               | 14 |
| 2.2     | .3.                | Groupes de dossier                                 | 15 |
| 2.3.    | Ge                 | stion des utilisateurs                             | 16 |
| 2.3     | .1.                | Utilisateurs                                       | 16 |
| 2.3     | .2.                | Rôles                                              | 22 |
| 2.3     | .3.                | Groupes                                            | 23 |
| 2.3     | .4.                | Services de répertoire                             | 23 |
| 2.4.    | Pro                | ovisioning, définition des plans de souscription   | 28 |
| 2.4     | .1.                | Création d'un plan                                 | 29 |
| 2.4     | .2.                | Modification d'un plan                             | 32 |
| 2.4     | .3.                | Plan par défaut                                    | 32 |
| 2.4     | .4.                | Suppression d'un plan                              | 32 |
| 2.5.    | Pro                | otection du contenu                                | 32 |
| 2.5     | .1.                | Autorisation de collaboration                      | 32 |
| 2.5     | .2.                | Politique de collaboration                         |    |

| 2.6.                           | Par          | amètres et configurations                                | 36            |
|--------------------------------|--------------|----------------------------------------------------------|---------------|
| 2.6                            | 6.1.         | Paramètres du portail virtuel                            | 36            |
| 2.6                            | <b>6.2</b> . | Gestion des invitations                                  | 40            |
| 2.6                            | 6.3.         | Apparences                                               | 41            |
| 2.6                            | 6.4.         | Modèles de configuration                                 | 41            |
| 2.6                            | <b>6.5</b> . | Notifications e-mail                                     | 51            |
| 2.6                            | 6.6.         | Modèles d'e-mail                                         | 54            |
| 2.7.                           | Jou          | Irnaux et alertes                                        | 56            |
| 2.7                            | 7.1.         | Journaux des évènements                                  | 56            |
| 2.7                            | 7.2.         | Alertes par e-mail                                       | 63            |
| 3. Uti                         | ilisati      | on de Flexible Storage                                   | . <b>. 64</b> |
| 3.1.                           | Dér          | narrage                                                  | 64            |
| 3.1                            | .1.          | Création d'un plan                                       | 64            |
| 3.1                            | .2.          | Création des utilisateurs                                | 66            |
| 3.1.3. Installation de l'agent |              | Installation de l'agent                                  | 66            |
| 3.1                            | .4.          | Connexion de l'agent                                     | 67            |
| 3.1                            | .5.          | Gestion de l'agent Linux en quelques lignes de commandes | 70            |
| 3.2.                           | Syn          | chronisation des données                                 | 71            |
| 3.2                            | 2.1.         | Quels sont les pré-requis ?                              | 71            |
| 3.2                            | 2.2.         | Configuration de la synchronisation de données           | 71            |
| 3.2                            | 2.3.         | Accès aux données                                        | 72            |
| 3.3.                           | Par          | tage des données                                         | 74            |
| 3.3                            | 8.1.         | Gestion des fichiers dans le Cloud                       | 74            |
| 3.3                            | 3.2.         | Création d'un projet collaboratif                        | 76            |
| 3.4.                           | Acc          | ès aux données via lecteur réseau                        | 77            |
| 3.5.                           | Sau          | ivegarde des données                                     | 77            |
| 3.5                            | 5.1.         | Quels sont les prérequis ?                               | 77            |
| 3.5                            | 5.2.         | Sélection des données                                    | 77            |
| 3.5                            | 5.3.         | Sélection d'applications                                 | 80            |
| 3.5                            | 5.4.         | Planification                                            | 80            |
| 3.5                            | 5.5.         | Débit                                                    | 81            |
| 3.5                            | 5.6.         | Lancement de la sauvegarde                               | 82            |

|    | 3.6.              | Restauration des données                      | 83 |
|----|-------------------|-----------------------------------------------|----|
|    | 3.6. <sup>-</sup> | 1. Sur un nouveau poste de travail ou serveur | 85 |
|    | 3.7.              | Rétention des données                         | 85 |
|    | 3.7.1             | 1. Comment fonctionne la rétention ?          | 86 |
| 4. | Utili             | isation d'un script en pré/post sauvegarde    | 86 |
| 5. | Syst              | tèmes d'exploitation supportés                | 87 |
| 6. | Dép               | bannage                                       | 88 |
|    | 6.1.              | Message d'erreur « License exceeded »         | 88 |

## 1. Introduction

Ce guide a pour objectif de décrire les différentes fonctionnalités du portail d'administration de l'offre Flexible Storage.

Le portail d'administration de l'offre Flexible Storage permet d'administrer les utilisateurs du portail (création/modification/suppression) en manuel ou automatique via une synchronisation avec un annuaire comme l'Active Directory. Il permet également d'avoir un rapport simplifié sur l'utilisation du service, en particulier le suivi de consommation de l'espace de stockage, du nombre d'utilisateurs et services associés. Des outils de configurations sont disponibles afin de faciliter la gestion du service, en particulier les notifications par e-mails.

## 1.1. Qu'est-ce-que Flexible Storage ?

Flexible Storage est une offre de services accessible via Internet ou VPN Orange Business Services qui permet :

- le stockage, la synchronisation et le partage de documents entre collaborateurs ;
- la sauvegarde et la restauration de données en ligne.

Avec Flexible Storage, le travail de vos collaborateurs est facilité car leurs dossiers de travail sont à jour en permanence et accessibles de n'importe où (dans les locaux de l'entreprise ou en déplacement) et quel que soit le type de terminal (PC/Tablette/Smartphone).

De plus, le service de sauvegarde et de restauration de Flexible Storage est simple et rapide: vos collaborateurs peuvent désormais travailler en toute sérénité sur leurs dossiers sans crainte de perdre leurs données.

## 1.2. Définition des termes

<u>Périphérique</u> : serveur (physique ou virtuel), poste de travail, appliance ou mobile Appliance : boitier utilisé dans le mode hybride de la solution Flexible Storage Snapshot : copie instantanée ou image du contenu des fichiers à un instant

<u>Déduplication</u> : technique de sauvegarde de données, consistant à factoriser des séquences de données identiques afin d'économiser l'espace utilisé. Chaque fichier est découpé en blocs. À chacun de ces blocs est associé un identifiant unique, ces identifiants étant stockés dans un index. L'objectif de la déduplication est de ne stocker qu'une seule fois un même bloc. Aussi, une nouvelle occurrence d'un bloc déjà présent n'est pas à nouveau sauvegardée, mais remplacée par un pointeur vers l'identifiant correspondant.

Projet : répertoire partagé sur le Cloud

## 1.3. Pré-requis

Les pré-requis nécessaires à l'utilisation du portail d'administration de Flexible Storage sont :

- Un navigateur web :
- Microsoft Internet Explorer 7.0 ou version ultérieure
- Mozilla Firefox 3.0 ou version ultérieure

- Google Chrome 5.0 ou version ultérieure
- Adobe Flash Player

## 1.4. Flux réseau

Par défaut il est nécessaire d'ouvrir les flux suivants afin de pouvoir accéder à la solution Flexible Storage:

DNS: UDP 53 (Sortant du Client) HTTPS: TCP 443 (Sortant du Client)

CTERA : TCP 995 (Sortant du Client) pour les périphériques ayant le Gestionnaire Flexible Storage (agent) installé

Adresses sources : tous les postes/serveurs utilisant l'offre

Adresse destination : 194.2.202.5 si vous êtes en Internet / 194.2.202.6 si vous êtes en BVPN

## **1.5.** Connexion au portail d'administration

Le portail d'administration est accessible à partir du lien qui vous a été communiqué par Orange Business Services dans un courriel « Flexible Storage – accès au portail applicatif ».

Le format de l'adresse de votre portail est https://entreprise.storage.orange-business.com.

Saisir vos identifiant et mot de passe pour vous connecter.

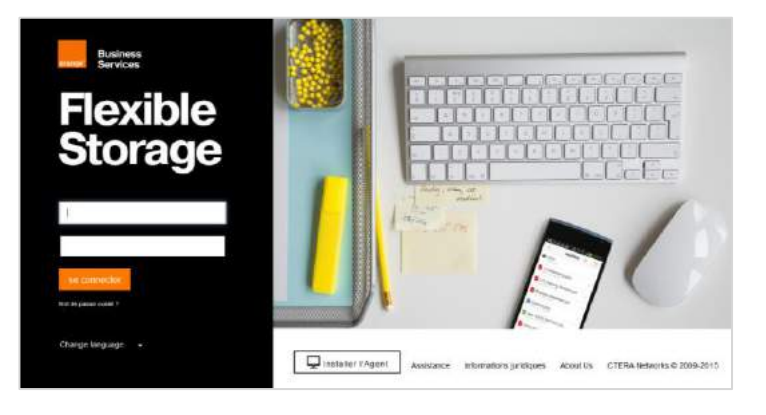

Page d'accueil du portail Flexible Storage

## 2. Description du portail d'Administration Flexible Storage

Cette partie détaille le menu de l'onglet ADMINISTRATION du portail. Cet onglet apparait en se connectant avec un compte qui a le rôle « Read/Write Administrator » ou « Read Only Administrator ».

## 2.1. Vue d'ensemble

La rubrique « Principal » du portail d'administration de Flexible Storage permet aux administrateurs d'avoir une vision d'ensemble sur l'utilisation de la solution et de générer des rapports d'usage. Il existe plusieurs sous-rubriques décrites ci-dessous .

## 2.1.1. Tableau de bord

Le tableau de bord permet d'avoir un résumé sur l'usage de la solution en termes d'espace de stockage, d'évolution du nombre d'utilisateurs et des services affectés aux utilisateurs. Les données sont rafraîchies en temps réel.

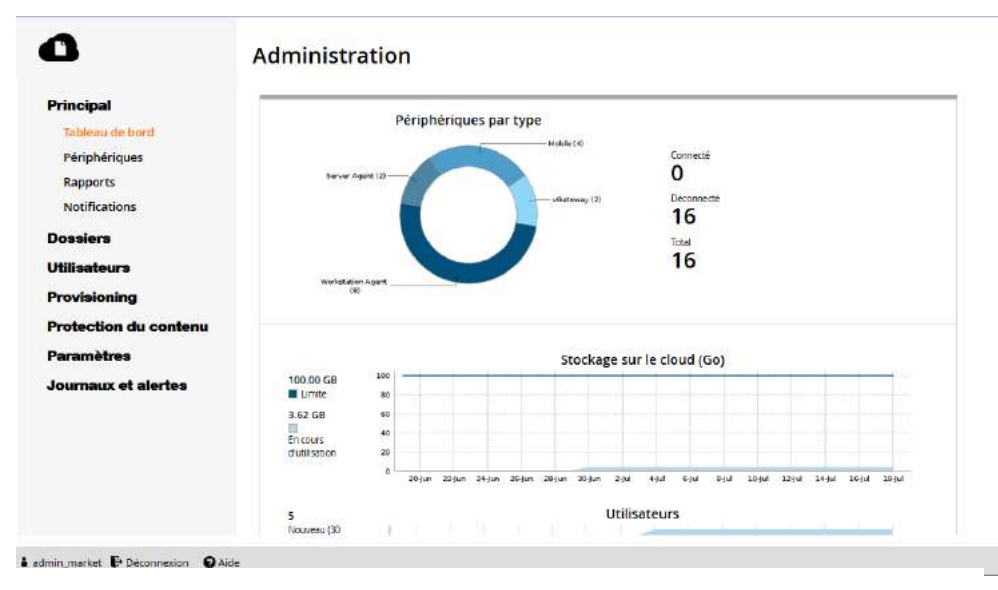

Tableau de bord du portail d'administration Flexible Storage

Le tableau de bord permet en particulier de donner l'évolution :

- De l'espace de stockage :
  - ✓ commandé (Limite)
  - ✓ consommé (en cours d'utilisation)
- Du nombre d'utilisateurs total pour lesquels on peut affecter des services
- Du nombre de licences commandées / consommées pour les différents services
  - de synchronisation et de partage (Licences de Cloud Drive)
  - ✓ de sauvegarde de poste de travail (Licences de sauvegarde du poste de travail)
  - ✓ de sauvegarde de serveurs (Licences de l' agent de serveur)
  - d'utilisation de l'appliance (Licences de l'équipement)
- Du nombre de périphériques (Périphériques par type) connectés et déconnectés

## 2.1.2. Gestion des périphériques

La rubrique « Périphériques » permet de donner une vision de l'ensemble des périphériques connectés ou non des utilisateurs.

| Principal                    | Périphériques        |                |               |                     |                     |                 |             |       |   |
|------------------------------|----------------------|----------------|---------------|---------------------|---------------------|-----------------|-------------|-------|---|
| Tableau de bord              | 🖉 Modifier le périph | érique 💼 Suppr | imer le périj | phérique 👌 Téléch   | arger l'agent 👻 🚦   | Recherch        | ner •       |       | × |
| Périphériques<br>Rapports    | Nom Doss             | Prop Mod       | Туре          | Dernière sauveg     | Statut Versi        | Version configu | Emplacement | Activ |   |
| Notifications                | ûΩ admin             | admin          | Mobile        |                     |                     |                 |             | ок    |   |
| Dossiers                     | 💭 admin 💹 admin      | 🛔 admin        | Server        | 57 jours, 1 heure   | () Non o 5.5.249.1  |                 |             | ок    |   |
| Utilisateurs<br>Provisioning | 🗭 admin 関 admin      | 🛔 admin        | Workst        | 6 jours, 1 heure    | () Non or 5.5.249.1 |                 |             | OK    |   |
| Protection du contenu        | 💭 jlefeux            | 🛓 jlefeux      | Mobile        |                     |                     |                 |             | ок    |   |
| Paramètres                   | 🕞 jlefeux 🖪 jlefeux  | 🛔 jlefeux      | vGatew        | 18 jours, 22 Heures | (1) Non Ct 5.5.92.0 |                 |             | ок    |   |
| Journaux et alertes          |                      | where we       |               |                     |                     |                 |             |       |   |

Tableau de bord des périphériques

L'administrateur pourra, en particulier, faire un export vers un fichier Excel des données ou visualiser l'ensemble des périphériques par type, état de connexion (statut), dernière date de sauvegarde, version de l'agent installé, etc. Il pourra récupérer le nom du répertoire de sauvegarde (Dossier de sauvegarde). Il est possible de télécharger l'agent en cliquant sur le bouton « Télécharger l'agent ».

L'administrateur pourra également supprimer un périphérique, cela forcera la déconnexion de l'agent installé sur le poste de travail ou serveur et en même temps cela libèrera une licence de sauvegarde.

Par ailleurs, d'autres informations sont disponibles en cliquant sur un périphérique donné et allant dans la partie « statut ». La fonctionnalité du bouton « Accéder » n'est pas configurée donc n'est pas disponible.

| 0         | Le service de seuve,<br><u>Désactiver la sauve</u> , | gerde dens le cloud est soumis à une licence<br>arde dans le cloud |  |
|-----------|------------------------------------------------------|--------------------------------------------------------------------|--|
| statut    | Propriétaire                                         | Evelyne Accéder                                                    |  |
| 0         | Туре                                                 | Workstation Agent                                                  |  |
| uvegarde  | Version en cours<br>d'exécution                      | 5.0.123                                                            |  |
| 3         | Version configurée                                   | Utiliser la valeur par défaut                                      |  |
| oud Drive | Connexion                                            | N/A                                                                |  |
|           | Nom de l'hôte                                        | EB-0R7128466                                                       |  |
| <b>Q</b>  | Adresse MAC                                          | 02:80:37:EC:02:00                                                  |  |
| rametres  | Adresse IP                                           | 82.229.149.111                                                     |  |
|           | Système d'exploitation                               | Microsoft Windows 7 Enterprise Edition (64bit)                     |  |

Il est possible de gérer le lancement de la sauvegarde du périphérique en allant sur «sauvegarde». Cette partie « sauvegarde » apparait si le périphérique a été connecté avec un compte ayant une licence de sauvegarde.

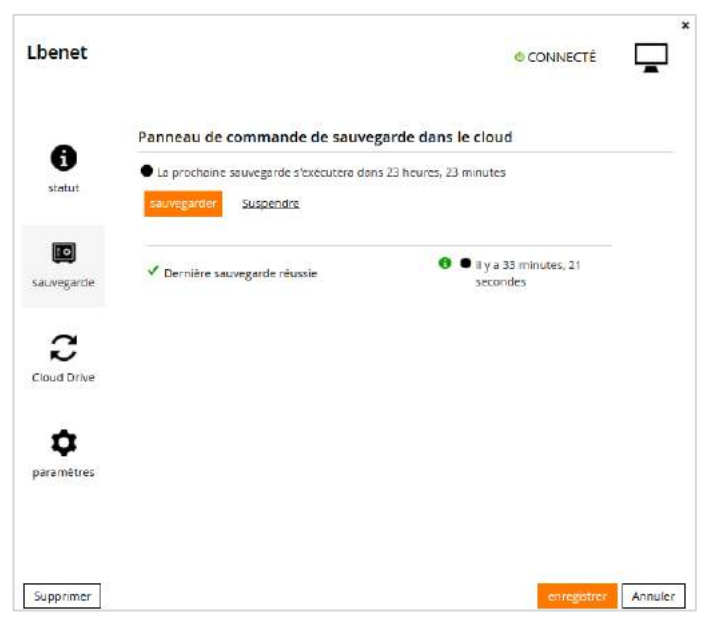

Il est possible de modifier le nom du périphérique en allant sur « paramètres » puis en modifiant le champ « Nom : ». C'est aussi à cet endroit que vous pouvez modifier le modèle de configuration associé s'il y en a un de configuré et le dossier de sauvegarde si le propriétaire en a plusieurs.

|          | 2                       |                               |   |  |
|----------|-------------------------|-------------------------------|---|--|
| 6        | Nome                    | Lbenet                        |   |  |
| statut   | Adresse MAC:            | 00:FF:C0:62:D9:87             |   |  |
|          | Modèle:                 | Automatique                   |   |  |
| 1vogardo | Dossier de sauvegarde : | Lbanet                        | • |  |
| _        | Version du logiciel:    | Utiliser la valeur par défaut |   |  |
| C Drive  |                         |                               |   |  |
| ٥        |                         |                               |   |  |

#### 2.1.2.1. Suppression des fichiers à distance sur mobile

Il est possible de supprimer à distance les données Flexible Storage téléchargées en local sur un mobile. Pour cela cliquer sur le périphérique de type mobile voulu puis cliquer sur le bouton Effacement à distance.

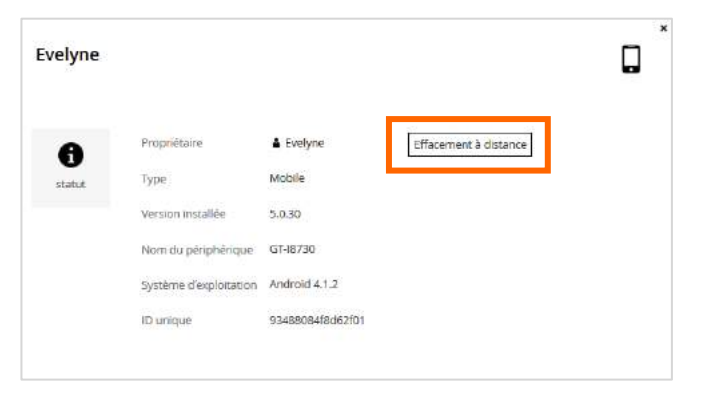

Il faut que l'administrateur ait l'autorisation « Autoriser l'effacement à distance dans le cas des périphériques » dans son rôle « Read/Write Administrator » pour que le bouton apparaisse.

| Éditer          | le rôle                                          |       | ۹ |
|-----------------|--------------------------------------------------|-------|---|
| Rôle:           | Read Only Administrator                          |       |   |
| Autorisation    | ¢.                                               | Accor |   |
| Modifier le m   | ot de passe de l'utilisateur                     | 10    | ^ |
| Modifier les p  | aramètres du portail virtuel                     | 8     |   |
| Modifier les r  | õles                                             | B     |   |
| Autoriser SSC   | au niveau des périphériques                      | E     |   |
| Autoriser l'eff | acement à distance dans le cas des périphériques | (V)   | E |
| Autoriser l'ex  | portation de l'insertion                         | 6     |   |
| Autoriser l'im  | portation de l'insertion                         | 8     | * |

#### 2.1.3. Rapports

La rubrique « Rapports » permet d'avoir un rapport détaillé des espaces de stockages par type de dossiers ou par groupe de dossiers pour l'ensemble des utilisateurs. Il permet également d'avoir un rapport sur l'ensemble des équipements (poste de travail, serveur, appliance) ainsi que leur état (connecté, non connecté).

L'administrateur peut sélectionner dans la liste déroulante « Rubrique » le rapport souhaité par Dossiers, Groupes de dossiers, Périphériques ou Plans.

Les rapports peuvent être exportés vers un fichier Excel.

|                              | Admini     | stration       |                    |          |                |              |              |                                |              |                |                  |                |
|------------------------------|------------|----------------|--------------------|----------|----------------|--------------|--------------|--------------------------------|--------------|----------------|------------------|----------------|
| Principal                    | Rapports   |                |                    |          |                |              |              |                                |              |                |                  |                |
| Tableau de bord              | Rubrique 🖿 | Dossiers • 🚺 I | Exporter vers Exce | 4        |                |              |              |                                | 2            | Demière exécut | tion le : Nov 01 | . 2015 🕑 Exécu |
| Périphériques<br>Rapports    | Nom        | Type de d      | Propriétaire       | Supprime | Utilisation du | Talle de to_ | Taille des 1 | Fichiers de <mark>copie</mark> | Tous les fic | Fichiers en    | Fichiers in      | Nombre d       |
| Notifications                | mytiles    | CloueDrive     | La Evelyne         | No       | 88.2 MB        | 145.6 MB     | 0 Octets     | 67                             | 207          | 0              | 0                | 4              |
| Dossiers                     | 🙀 test     | 🐻 Backup       | 🛔 Evelynia         | No       | 0 Octets       | 0 Octets     | 0 Octets     | 0                              | 0            | 0              | 6                | ö              |
| Utilisateurs<br>Provisioning | Evelyne1   | Beckup         | ▲ Evelyne          | No       | 832.8 KB       | 995.0 KB     | 0 Octats     | 9                              | 13           | 0              | D                | 3              |
| Paramètres                   | nyfiles    | CloudDrive     | Evelyne2           | No       | 95.6 KB        | 285.8 KB     | 0 Octets     | 1                              | 3            | 0              | 0                | 3              |
| Journaux et alertes          | myfiles    | CoudDrive      | Evelyne3           | No       | 0 Octets       | 0 Octets     | 0 Octets     | 0                              | ø            | 0              | 0                | 0              |

Le rapport sur les Dossiers permet d'avoir une vision des informations suivantes :

| Ce champ        | Affiche                                              |
|-----------------|------------------------------------------------------|
| Nom             | Le nom du dossier.                                   |
| Type de dossier | Le type de dossier (de sauvegarde, de base, projet)  |
| Propriétaire    | Le propriétaire du dossier, celui qui peut le gérer. |

| Supprimé                                 | Indique si le dossier a été supprimé (Yes / No)                                      |
|------------------------------------------|--------------------------------------------------------------------------------------|
| Utilisation du quota de stockage         | L'espace de stockage utilisé.                                                        |
| Taille de toutes les copies instantanées | La taille de tous les « Snapshots » liés à l'option de rétention.                    |
| Taille des fichiers en charge            | La taille des fichiers en cours de chargement.                                       |
| Fichiers de copie instantanée actuels    | Le nombre de fichiers dans le snapshot actuel (hors versions précédentes)            |
| Tous les fichiers de copie instantanée   | Le nombre total de fichiers de tous les snapshots (inclus les versions précédentes). |
| Fichiers en charge                       | Le nombre de fichiers en cours de chargement.                                        |
| Fichiers incorrects                      | Le nombre de fichiers corrompus.                                                     |
| Nombre de copies instantanées            | Le nombre de versions actuellement stockées (lié à l'option de rétention).           |

Le rapport sur les Groupes de dossiers permet d'avoir une vision des informations suivantes :

| Ce champ                           | Affiche                                                                                                    |
|------------------------------------|----------------------------------------------------------------------------------------------------|
| Nom                                | Le nom du groupe de dossiers.                                                                                             |
| Propriétaire                       | Le propriétaire du groupe de dossiers.                                                                                    |
| Supprimé                           | Indique si le groupe dossiers a été supprimé (Yes / No).                                                                  |
| Espace de stockage                 | La quantité d'espace de stockage consommée par ce groupe de dossiers.                                                     |
| Surdébit du Mapfile                | La quantité d'espace consommé par les mapfiles pour ce groupe de dossiers                                                 |
| Taille des fichiers non compressés | La taille non compressée des fichiers dans des dossiers appartenant à ce groupe de dossiers.                              |
| Taille des fichiers en charge      | La taille des fichiers qui sont actuellement en cours de transfert vers des dossiers appartenant à ce groupe de dossiers. |
| Nombre de dossiers                 | Le nombre de dossiers qui appartiennent à ce groupe de dossier.                                                           |
| Blocs chargés                      | Le nombre de blocs téléchargés dans des dossiers                                                                          |

|                          | appartenant à ce groupe de dossiers.                                                                                          |
|--------------------------|----------------------------------------------------------------------------------------------------|
| Blocs en charge          | Le nombre de blocs des dossiers actuellement en cours de téléchargement appartenant à ce groupe de dossiers.                  |
| Mapfiles en charge       | Le nombre de mapfiles des dossiers actuellement en cours<br>de téléchargement appartenant à ce groupe de dossiers.            |
| Blocs manquants          | Le nombre de blocs manquants dans les dossiers appartenant à ce groupe de dossiers.                                           |
| Total de Mapfiles        | Le nombre total de mapfiles dans des dossiers appartenant<br>à ce groupe de dossiers.                                         |
| Mapfiles manquants       | Le nombre de mapfiles manquantes dans les dossiers appartenant à ce groupe de dossiers.                                       |
| Nombre total de fichiers | Le nombre total de fichiers dans des dossiers appartenant à ce groupe de dossiers.                                            |
| Fichiers en charge       | Le nombre de dossiers qui sont actuellement en cours de téléchargement vers des dossiers appartenant à ce groupe de dossiers. |
| Fichiers incorrects      | Le nombre de fichiers corrompus dans des dossiers appartenant à ce groupe de dossiers.                                        |

Le rapport sur les Périphériques permet d'avoir une vision des informations suivantes :

| 0                         | Administra           | ation          |                  |              |                         |                              |
|---------------------------|----------------------|----------------|------------------|--------------|-------------------------|------------------------------|
| Principal                 | Rapports             |                |                  |              |                         |                              |
| Tableau de bord           | Rubrique 💭 Périphé   | riques 🔹 🚺 Exp | orter vers Excel |              | C Dernière exécution le | e : Juin 28, 2016 🛈 Exècuter |
| Périphériques<br>Papports | Type de périphérique | Quantité       | Connecté         | Non connecté | Stockage local total    | Stockage local dispo         |
| Notifications             | ∰ C200               | 4              | 0                | 4            | 8.67 TB                 | 7.81 TB                      |
| Dossiers                  | 🕢 Workstation Agent  | 429            | 71               | 358          | 0 Octets                | 0 Octets                     |
| Utilisateurs              | 고 Server Agent       | 28             | 5                | 23           | 0 Octets                | 0 Octets                     |
| Provisioning              |                      |                |                  |              |                         |                              |

| Ce champ             | Affiche                                                                                            |
|----------------------|----------------------------------------------------------------------------------------------------|
| Type de périphérique | Le type de périphérique : mobile, serveurs (Server Agent) ou poste de travail (Workstation Agent). |
| Quantité             | Le nombre de périphérique de ce type.                                                              |
| Connecté             | Le nombre de périphérique de ce type qui sont actuellement                                         |

|                           | connectés au portail.                                                                                                  |
|---------------------------|----------------------------------------------------------------------------------------------------|
| Non connecté              | Le nombre d'appareils de périphérique de ce type qui ne sont pas actuellement connectés au portail.                    |
| Stockage local total      | La quantité totale d'espace de stockage local signalé par<br>des périphérique de ce type.                              |
| Stockage local disponible | La quantité d'espace de stockage local qui est actuellement signalé comme non utilisé par les périphérique de ce type. |

## 2.2. Gestion des dossiers

La rubrique « Dossiers » du portail d'administration de Flexible Storage permet aux administrateurs d'avoir une vision de l'ensemble des dossiers des utilisateurs stockés sur le Cloud. Il existe plusieurs sous-rubriques :

## Dossiers de sauvegarde

On y trouve l'ensemble des dossiers de sauvegarde des utilisateurs. Lors du premier accès de l'agent (Gestionnaire Flexible Storage) au portail, un dossier nommé « identifiant utilisateur » est créé automatiquement. Cet espace de sauvegarde contient l'ensemble des dossiers/fichiers sauvegardés par l'utilisateur. Seul l'utilisateur peut accéder au contenu de ce dossier, par défaut. Il n'est pas possible de supprimer des fichiers/répertoires contenus dans ce dossier.

## Dossiers Cloud Drive

On y trouve l'ensemble des dossiers de l'onglet {CLOUD DRIVE} qui regroupe les espaces projets (dossiers partagés) ainsi que les dossiers personnels des utilisateurs. Il contient aussi le dossier Public (accès à tous les utilisateurs locaux en lecture et écriture par défaut, paramètres configurables) créé par défaut à l'initialisation du portail. « Public » se situe dans le dossier « projects ».

## Groupes de dossiers

On y trouve l'ensemble des « Groupes de dossiers » de l'ensemble des utilisateurs. Il y en a un par défaut qui est créé à l'initialisation du portail et qui contiendra l'ensemble des dossiers Cloud Drive des utilisateurs. Un nouveau Groupe de dossiers sera généré par utilisateur lors d'utilisation de dossiers de sauvegarde. Les groupes de dossiers permettent d'optimiser les données envoyées par l'agent sur le Cloud avec le système de déduplication.

## 2.2.1. Dossiers de sauvegarde

La rubrique « Dossiers de sauvegarde» contient l'ensemble des espaces de sauvegardes des utilisateurs ayant le service de sauvegarde et qui se sont connectés avec l'agent. Il est possible de réaliser une recherche sur un nom de dossier, un propriétaire ainsi qu'un export de la liste des dossiers et les informations associées vers un fichier Excel. Pour afficher le contenu des fichiers d'un dossier de sauvegarde il est nécessaire d'avoir le mot de passe du propriétaire du dossier.

| 0                                           | Administratio        | on                    |         |              |          |              |           |   |
|---------------------------------------------|----------------------|-----------------------|---------|--------------|----------|--------------|-----------|---|
| Principal                                   | Dossiers de sauvega  | rde                   |         |              |          |              |           |   |
| Dossiers                                    | Nouveau     Modifier | Afficher les fichiers | 35      | Q Rechercher |          |              | ×         | ۹ |
| Dossiers de sauvegarde                      | Nom                  | Propriétaire          | Taille  | Nombre       | État     | Périphérique | Est en co |   |
| Dossiers Cloud Drive<br>Groupes de dossiers | aamraoul             | aamraoui              | 72.9 KB | 1            | Enligne  | 💭 aamraoui   | Non       | • |
| Utilisateurs                                | aamraoui2            | 🛔 aamrabui            | 78.8 KB | 1            | En ligne | 🗊 aamraoui2  | Non       |   |
| <b>Provisioning</b>                         | 🖾 abernier           | abemier               | 72.9 KB | 1            | En ligne | 🗊 abernier   | Non       |   |

Cette rubrique permet d'avoir les informations suivantes :

| Ce champ                 | Affiche                                                                                                    |
|--------------------------|----------------------------------------------------------------------------------------------------|
| Nom                      | Le nom du dossier de sauvegarde.                                                                                                    |
| Propriétaire             | Le nom du compte utilisateur propriétaire du dossier.                                                                                                    |
| Taille                   | La taille actuelle du dossier en<br>Octets/KiloOctets/MegaOctets/GigaOctets.                                                                                                    |
| Nombre total de fichiers | Le nombre total de fichiers dans le dossier.                                                                                                    |
|                          | L'état du dossier. Cela peut avoir les valeurs suivantes:                                                                                                    |
| Etat                     | En ligne : Le dossier est accessible.                                                                                                    |
|                          | Hors-ligne : Le dossier n'est pas accessible depuis le Cloud.                                                                                                    |
| Périphérique             | Le nom du périphérique sur lequel l'agent de sauvegarde est<br>installé. Par défaut le nom est l'identifiant de l'utilisateur qui<br>se connecte sur l'agent. Ce nom est modifiable. |
| Est en cours d'insertion | Indique une opération d'import/export par disque dur en cours. Valeurs possibles : Oui/Non                                                                                           |

## 2.2.2. Dossiers Cloud Drive

La rubrique « Dossiers Cloud Drive » contient l'ensemble des espaces « projets » ou dossiers partagés créés par les utilisateurs ainsi que les dossiers personnels. Il est possible de réaliser une recherche sur un nom de dossier ainsi qu'un export de la liste des dossiers et les informations associées vers un fichier Excel. L'espace « Public » est un dossier partagé en lecture/écriture pour tous les utilisateurs du portail. Il est créé par défaut à l'initialisation du portail. Ce dossier peut être supprimé ou configuré d'une autre manière au besoin.

| 0                                           | Administrati         | on                    |             |          |                |          |             |   |   |
|---------------------------------------------|----------------------|-----------------------|-------------|----------|----------------|----------|-------------|---|---|
| Principal                                   | Dossiers Cloud Drive | e                     |             |          |                |          |             |   |   |
| Dossiers                                    | 🕀 Nouveau 🧳 Modifier | Afficher les fichiers | 🗍 Supprimer | 33       | Q Rechercher • | ]        |             | × | ۹ |
| Dossiers de sauvegarde                      | Nom                  | <b>Propr</b> iétaire  |             | Taille   | Nombre         | État     | Description |   |   |
| Dossiers Cloud Drive<br>Groupes de dossiers | 00- notes prises     | 🛔 ctreguer            |             | 144.0 KB | в              | En ligne |             |   | - |
| Utilisateurs                                | 10_kms_de_équipe     | 🛔 dsuzanne            |             | 2.2 MB   | z              | En ligne |             |   |   |
| Provisioning                                | 14092015             | AE_admin              |             | 154.2 KB | 1              | En ligne |             |   |   |

Cette rubrique permet d'avoir les informations suivantes :

| Ce champ                 | Affiche                                                                           |
|--------------------------|-----------------------------------------------------------------------------------|
| Nom                      | Le nom du dossier.                                                                |
| Propriétaire             | Le nom du compte utilisateur propriétaire du dossier.                             |
|                          | Ce champ peut avoir deux valeurs :                                                |
| Туре                     | Personal : dossier personnel en accès lecture/écriture pour<br>le propriétaire    |
|                          | Project : dossier partagé avec des utilisateurs par le<br>propriétaire du dossier |
| Taille                   | La taille actuelle du dossier en<br>Octets/KiloOctets/MegaOctets/GigaOctets.      |
| Nombre total de fichiers | Le nombre de fichiers contenus dans le dossier.                                   |
|                          | L'état du dossier. Ce champ peut avoir deux valeurs :                             |
| Etat                     | En ligne : Le dossier est accessible.                                             |
|                          | Hors-ligne : Le dossier n'est pas accessible depuis le Cloud.                     |
| Description              | Description du dossier                                                            |

## 2.2.3. Groupes de dossier

Cette rubrique contient l'ensemble des « Groupes de dossiers » des utilisateurs.

Par défaut, le groupe de dossiers du portail contient l'ensemble des espaces personnels et projets des utilisateurs. Et un groupe de dossiers par utilisateur est créé pour ses dossiers de sauvegarde.

| 0                                           | Administratio        | on                                    |                                         |          |    |
|---------------------------------------------|----------------------|---------------------------------------|-----------------------------------------|----------|----|
| Principal                                   | Groupes de dossiers  | ( <b> </b>                            |                                         |          |    |
| Dossiers                                    | 🕀 Nouveau 🥒 Modifier | A Modifier la phrase d'identification | » Q Rechercher •                        |          | ×Q |
| Dossiers de sauvegarde                      | ID                   | Propriétaire                          | Protégé par une phrase d'identification | État     |    |
| Dossiers Cloud Drive<br>Groupes de dossiers | aamraoui-fg11179     | aamraoui                              | Non                                     | En ligne | â  |
| Utilisateurs                                | abernier-fg11707     | abernier                              | Non                                     | En ligne |    |
| Provisioning                                | aberry-fg11314       | aberry                                | Non                                     | En ligne |    |

Cette rubrique permet d'avoir les informations suivantes :

| Ce champ                                | Affiche                                                                                                    |
|-----------------------------------------|----------------------------------------------------------------------------------------------------|
| ID                                      | Le nom du dossier, généré en général par défaut.                                                                                                    |
| Propriétaire                            | Le nom du compte utilisateur propriétaire du dossier.                                                                                                    |
| Protégé par une phrase d'identification | Indique si le dossier est protégé par un mot de passe.<br>Valeurs possibles : Oui/Non                                                                               |
| Etat                                    | L'état du dossier. Cela peut avoir les valeurs suivantes:<br>En ligne : Le dossier est accessible.<br>Hors-ligne : Le dossier n'est pas accessible depuis le Cloud. |

## 2.3. Gestion des utilisateurs

## 2.3.1. Utilisateurs

Cette rubrique contient l'ensemble des utilisateurs créés en local (Utilisateurs locaux) sur le portail ou les utilisateurs synchronisés d'un annuaire (Utilisateurs de nom\_domaine).

|                        | Admi     | nistrat       | ion      |             |         |           |                  |      |              |             |        |      |        |   |
|------------------------|----------|---------------|----------|-------------|---------|-----------|------------------|------|--------------|-------------|--------|------|--------|---|
| Principal              | Ullisat  | eurs          |          |             | 18      | 22        |                  |      |              |             |        |      |        | _ |
| Dossiers               | Afficher | Utilisateurs  | locaux   | Nouveau     | Invite: | / Mac     | lifier           |      | » <b>Q</b> R | echercher - |        |      | ×      | a |
| Utilisateurs           | Nom      | Nom et pré    | Rôle     | E-mail      | Soci    | Plan      | Utilisation du s | É.,  | Lice         | Lice        | Lice   | Clou | Sta    |   |
| Utilisateurs           | 🛔 aamra  | Ahmed Amra    | End User | ahmed.amr   | M-Amb   | 🖄 defaul  | 1.6 G            | 6 de | 0 de 3       | 0 de 3      | 1 de 3 | Oul  | active |   |
| Rôles                  |          |               |          |             |         |           |                  |      |              |             |        |      |        |   |
| Groupes                | 🛔 aberni | Alain Bernier | End User | a.bernier@  | M-      | defaul    | 1.6 G            | B de | 0 de 3       | 0 de 3      | 0 de 3 | Oui  | active |   |
| Services de répertoire | A shern  | Alain Berry   | End User | alain.berry | -M      | 19 defaul | 373.4            | MB   | 0 de 3       | 0 de 3      | 0 de 3 | Oui  | active |   |

Cette rubrique permet d'avoir les informations suivantes :

| Nom d'utilisateur                          | L'identifiant de l'utilisateur.                                                                                                    |
|--------------------------------------------|----------------------------------------------------------------------------------------------------|
| Nom et prénom                              | Le nom complet de l'utilisateur.                                                                                                    |
| Rôle                                       | Le rôle de l'utilisateur :<br>- End User<br>- Read/Write Administrator<br>- Read Only Administrator<br>- Support<br>- Disabled       |
| E-mail                                     | Adresse e-mail de l'utilisateur.                                                                                                    |
| Société                                    | Le nom de l'entreprise de l'utilisateur (facultatif).                                                                                |
| Plan de souscription                       | Le nom du plan configuré pour l'utilisateur.                                                                                         |
| Utilisation du stockage                    | Un graphique à barres indiquant l'espace de stockage que<br>l'utilisateur consomme sur son espace total (quota)                      |
| Licences de l'équipement                   | Le nombre de licences d'appliance utilisées sur le nombre<br>total auquel le compte utilisateur a le droit.                          |
| Licences de l'agent de serveur             | Le nombre de licences de sauvegarde de serveur utilisées<br>sur le nombre total auquel le compte utilisateur a le droit.             |
| Licences de sauvegarde du poste de travail | Le nombre de licences de sauvegarde de poste de travail<br>utilisées sur le nombre total auquel le compte utilisateur a le<br>droit. |
| Cloud Drive                                | L'accès au service Cloud Drive ( ou Partage et synchronisation).<br>Valeurs possibles : Oui/Non                                      |
| Statut                                     | L'état du compte de l'utilisateur.<br>Valeurs possibles : active, inactive, expired                                                  |

## 2.3.1.1. Création d'un compte utilisateur

Pour ajouter un compte utilisateur, effectuer les opérations suivantes :

Cliquer sur « Nouveau » dans la rubrique Utilisateurs > Utilisateurs

|             |                             |          |   | - |
|-------------|-----------------------------|----------|---|---|
| па          | Nom d'utilisateur:          |          |   |   |
| Profil      | E-mail:                     |          |   |   |
|             | <ul> <li>Prénom;</li> </ul> |          |   | - |
| Groupes     | Nom:                        |          |   |   |
| er oa keno  | Société (facuitatif):       |          |   |   |
| 0           | Rôle:                       | End User |   |   |
| rovisioning | Statut                      | active   | • |   |
| ¢           | Langue:                     | Français | • |   |
| Avancé      | Date d'expiration :         |          |   |   |

Dans l'onglet « **Profil** » remplir les différents champs en utilisant les informations contenues dans le tableau ci-dessous, les champs suivi de \* sont obligatoires :

| Ce champ               | Saisir                                                                                                    |
|------------------------|----------------------------------------------------------------------------------------------------|
| Nom de l'utilisateur * | Saisir l'identifiant de connexion de l'utilisateur.                                                                                                    |
| E-mail *               | Saisir l'adresse e-mail de l'utilisateur.                                                                                                    |
| Prénom *               | Saisir le prénom de l'utilisateur.                                                                                                    |
| Nom *                  | Saisir le nom de famille de l'utilisateur.                                                                                                    |
| Société                | Saisir le nom de la société de l'utilisateur.                                                                                                    |
| Rôle                   | <ul> <li>Sélectionner le rôle de l'utilisateur. Cela peut être :</li> <li>Read/Write Administrator : L'utilisateur accède à l'onglet<br/>Administration et peut configurer le portail en lecture-<br/>écriture.</li> <li>Read Only Administrator : L'utilisateur accède à l'onglet<br/>Administration mais en lecture seule.</li> <li>End User : L'utilisateur accède au portail d'accès aux<br/>fichiers.</li> <li>Disabled : Le compte utilisateur est désactivé. L'utilisateur<br/>ne peut pas accéder au portail.</li> </ul> |
|                        | La valeur par défaut est « End User ».                                                                                                    |
| Statut                 | Sélectionner l'état de votre compte :                                                                                                    |

|                                      | - Active : Le compte est actif, l'utilisateur peut accéder au portail Flexible Storage.                                  |
|--------------------------------------|----------------------------------------------------------------------------------------------------|
|                                      | <ul> <li>Inactive : Le compte est inactif, l'utilisateur ne peut pas<br/>accéder au portail Flexible Storage.</li> </ul> |
|                                      | La valeur par défaut est « active ».                                                                                     |
| Mot do pagao * / Spipir à pouveou la | Saisir un mot de passe pour le compte utilisateur.                                                                       |
| mot de passe *                       | Par défaut, le mot de passe doit comporter au moins 7 caractères.                                                        |
| Forcer la modification du            | Il est possible de donner une date de validité au mot de<br>passe.                                                       |
| ID utilisateur numérique             | Attribuer un ID pour l'utilisateur.                                                                                      |

Dans l'onglet « Groupes », vous pouvez choisir d'intégrer l'utilisateur à groupe s'il y en a de défini.

| test               |                    | Ľ                   |
|--------------------|--------------------|---------------------|
| Profil             | Adhésion au groupe |                     |
| Groupes            |                    |                     |
| Provisioning       |                    |                     |
| <b>Q</b><br>Avancé | -                  |                     |
| Supprimer          |                    | enregistrer Annuler |

Dans l'onglet « **Provisioning** » , définir un plan de souscription à l'utilisateur. Un plan de souscription définit les services et quota de l'espace de stockage auquel l'utilisateur a le droit. Si aucun plan n'est configuré, l'utilisateur aura celui défini par défaut dans le menu Provisioning\Plans.

|           | Souscription                   |                                                                       |                               |  |
|-----------|--------------------------------|-----------------------------------------------------------------------|-------------------------------|--|
| Profil    | Plan de souscription:          | P Admin                                                               | Résilier                      |  |
|           | E                              | Espace de stockage :                                                  | 10 GB                         |  |
| •1        |                                | Licences de l'agent de serveur.<br>Licences de sauvegarde du poste de | Illimité<br>travail: Illimité |  |
| oupes     |                                | Licences de passerelles cloud:                                        | Illimité                      |  |
|           | Expiration de la souscription: | Jamais                                                                |                               |  |
| $\odot$   |                                |                                                                       |                               |  |
| lisioning |                                |                                                                       |                               |  |
|           |                                |                                                                       |                               |  |
| Ω I       |                                |                                                                       |                               |  |

Dans l'onglet « Avancé », paramétrer à quel niveau la déduplication opérera.

| est        |                                        |                       |      | 1 |
|------------|----------------------------------------|-----------------------|------|---|
| _ 1        | Sauvegarde                             |                       |      |   |
| Profil     | Niveau de dédup <mark>lication:</mark> | User                  | -    |   |
| -          | Groupe de dossiers par<br>défaut:      | Créer automatiquement | *    |   |
| Groupes    | Cloud Drive                            |                       |      |   |
|            | Niveau de dédup <mark>lication:</mark> | Portal                | 1250 |   |
| Ovisioning | Répertoire de base:                    | Créer automatiquement |      |   |
|            |                                        |                       |      |   |
| Avancë     |                                        |                       |      |   |
|            |                                        |                       |      |   |

Afin de terminer la création d'un utilisateur, cliquer sur « **Enregistrer** » . Tous les champs saisis sont modifiables suite à la création du compte.

## 2.3.1.2. Modification d'un compte utilisateur

Pour modifier un compte utilisateur, sélectionner la ligne du compte utilisateur souhaité dans la rubrique **Utilisateurs > Utilisateurs** puis cliquer sur **« Modifier »** . Le gestionnaire de compte de l'utilisateur s'ouvre.

|                        |                       |                             |    | T  |
|------------------------|-----------------------|-----------------------------|----|----|
| 6                      | Nom d'utilisateur:    | pfibleuil                   |    | *  |
| nformations            | E-mail:               | precilia.fibleuil@orange.co | om |    |
| _                      | Prénom:               | Precilia                    |    | 16 |
| ériphériques           | Nom:                  | Fibleul                     |    |    |
|                        | Société (facultatif): | Martketing FS               |    |    |
|                        | Röle:                 | End User                    |    |    |
| Drive                  | Statut:               | active                      | +  |    |
| 8                      | Langue:               | Français                    |    |    |
| Groupes de<br>dossiers | Date d'expiration :   |                             |    |    |

En plus des 4 onglets que l'on trouve lors de la création d'un compte, il y a les onglets suivants :

- Informations : On y trouve l'utilisation des ressources par l'utilisateur, les services auxquels il a le droit d'accéder ainsi que des informations sur le compte (dates de création et de dernière connexion).
- Périphériques : ce sont les périphériques associés au compte utilisateur, il en est le propriétaire.
- Dossiers Cloud Drive : ce sont les dossiers de type Project ou Personal auxquels l'utilisateur a accès.
- Groupes de dossiers : ce sont les groupes de dossiers associés à l'utilisateur. Par défaut, il y a celui généré lors d'une connexion au service Sauvegarde.
- Alertes : cet onglet est présent que pour les Administrateurs de la solution, il permet de configurer la réception des alertes administrateur/client et rapports client.

#### 2.3.1.3. Suppression d'un compte utilisateur

La suppression d'un compte utilisateur sur le portail Flexible Storage supprime les services affectés à l'utilisateur et permet de libérer une licence Cloud Drive si le client avait ce service. Lors de la suppression d'un compte utilisateur, tous ses dossiers associés à son compte (dont il est propriétaire) sont supprimés automatiquement même s'il y a des fichiers dedans.

Afin de supprimer un compte d'utilisateur, effectuer l'une des actions suivantes:

- Dans la rubrique Utilisateurs > Utilisateurs, sélectionner la ligne du compte utilisateur concerné, puis cliquer sur Supprimer.
- Lors de la modification du compte utilisateur, cliquer sur Supprimer.

Un message de confirmation s'affiche, cliquer sur « Supprimer l'utilisateur ainsi que ses dossiers associés ». Le compte utilisateur est ainsi supprimé.

| onfir | mer                                                                                                    |
|-------|----------------------------------------------------------------------------------------------------|
| Ø     | Cette action va d'une manière permanente supprimer l'utilisateur<br>pfibleuil.<br>L'opération ne peut être annulée.<br>Voulez-vous continuer ? |
|       | Supprimer l'utilisateur ainsi que ses dossiers associés Annuler                                                                                |

#### 2.3.1.4. Export des comptes utilisateurs dans un fichier Excel

Il est possible d'exporter la liste des comptes utilisateurs et les informations associées dans un fichier vers Excel (fichier créé : users.csv). Pour cela :

- Dans le menu Utilisateurs > Utilisateurs.
- Cliquer sur « Exporter vers Excel »

### 2.3.1.5. Import des comptes utilisateurs depuis un fichier CSV

Il est possible d'importer des comptes utilisateurs au lieu de les créer manuellement. Pour cela :

- Dans le menu **Utilisateurs > Utilisateurs**.
- Cliquer sur Importer.
- Respecter les champs décrits dans la partie « Instructions pour le format CSV » pour constituer le fichier CSV.
- Cliquer sur Chargement pour aller sélectionner le fichier CSV.
- •

| Sélectionnez u | n fichier à  |            | 4      | Chargemer | nt  |  |
|----------------|--------------|------------|--------|-----------|-----|--|
| charger        |              |            |        |           |     |  |
| Instructio     | ns pour le t | format CSV |        |           |     |  |
| A              | в            | C          | D      | E         |     |  |
| Nom d'utilisat | . Prénom     | Nom        | E-mail | Société * |     |  |
|                |              |            |        |           | 1.4 |  |

• Cliquer sur Terminer.

#### 2.3.2. Rôles

La rubrique **Utilisateurs > Rôles** permet de visualiser les permissions affectées aux différents rôles administrateurs. Il y a trois rôles d'administrateurs :

- Read Only Administrator
- Read/Write Administrator
- Support

Par défaut ces rôles ne peuvent pas être modifiés.

## 2.3.3. Groupes

La rubrique Utilisateurs > Groupes permet d'administrer les groupes utilisateurs, il y a deux types de groupes :

- Groupes locaux : il s'agit des groupes utilisateurs créés manuellement par l'administrateur
- Groupes de domaine : utilisateurs synchronisés via Active Directory ou LDAP du client

La gestion des groupes se fait comme pour les utilisateurs :

- Pour créer un groupe, cliquer sur Nouveau et ajouter des comptes utilisateurs à ce groupe.
- Pour modifier un groupe, le sélectionner et cliquer sur Modifier.
- Pour supprimer un groupe, le sélectionner et cliquer sur Supprimer.
- Il est possible d'exporter vers Excel la liste des groupes en cliquant sur Exporter vers Excel.

### 2.3.4. Services de répertoire

Le portail d'administration permet la connexion à un annuaire Active Directory ou LDAP. Les groupes utilisateurs et/ou utilisateurs de l'annuaire pourront être importés et synchronisés automatiquement. Il est également possible de définir un accès au service via une authentification en mode SSO, l'authentification est réalisée à l'aide du serveur Active Directory. Il est donc nécessaire que la connexion à l'annuaire soit permanente car lors de l'authentification de l'utilisateur via l'agent, l'annuaire est interrogée.

Remarque : Les groupes Active Directory imbriqués (« Nesting groups») ne sont pas supportés.

#### 2.3.4.1. Prérequis

Les champs suivants doivent être à minima renseignés au niveau des comptes utilisateurs de l'annuaire afin que l'import fonctionne : une adresse électronique, un prénom et un nom d'utilisateur.

#### Accès à l'Active Directory via BVPN

Si le service a été demandé lors de la commande de la solution, une adresse nattée va être fournie par Orange.

Si le service n'a pas été commandé, il faut contacter son commercial afin souscrire à ce service.

C'est l'adresse nattée fournie par Orange qu'il faudra configurer lors de l'étape de synchronisation de l'Active Directory.

La connexion ne pourra pas se faire via SSL.

#### Accès à l'Active Directory via Internet

Il doit être fourni à Orange :

- un certificat public ou auto signé
- l'adresse IP publique du ou des serveur(s) Global Catalog d'Active Directory
- le nom de domaine

La connexion ne se fera que via SSL.

#### 2.3.4.2. Flux à ouvrir pour un accès à un LDAP

Afin de permettre l'intégration LDAP avec le portail Flexible Storage, il est nécessaire d'ouvrir certains flux entre l'environnement client et l'infrastructure Orange Business Services :

| LDAP : TCP 389 (Entrant vers client)     | @ sources : 194.25.64.4      |
|------------------------------------------|------------------------------|
| Ou                                       | @ destination : serveur LDAP |
| LDAP SSL : TCP 636 (Entrant vers client) |                              |

#### 2.3.4.3. Flux à ouvrir pour un accès à un Active Directory

Afin de permettre l'intégration de l'Active Directory avec le portail Flexible Storage, il est nécessaire d'ouvrir certains flux entrants vers l'environnement client depuis l'infrastructure Orange Business Services :

| LDAP : TCP 389                         | @ sources : 194.25.64.4                                |
|----------------------------------------|--------------------------------------------------------|
| Ou                                     | @ destination : serveur Active Directory qui a le rôle |
| LDAP SSL : TCP 636                     | de Global Catalog                                      |
| Global Catalog : TCP 3268              |                                                        |
| Ou                                     |                                                        |
| Global Catalog SSL : TCP 3269          |                                                        |
| Si kerberos est activé : TCP et UDP 88 |                                                        |
|                                        |                                                        |

#### 2.3.4.4. Comment fonctionne la synchronisation avec l'Active Directory ?

Lorsque l'administrateur définit les droits d'accès aux groupes utilisateurs ou utilisateurs individuels, les données de ces utilisateurs seront importées/synchronisées avec le portail d'administration dans les cas suivants:

- Lors de la connexion à l'Active Directory depuis le portail Flexible Storage, l'administrateur peut choisir d'importer des groupes utilisateurs ou utilisateurs individuels
- Le portail Flexible Storage synchronise automatiquement les informations des utilisateurs importés tous les jours à minuit (paramètre non configurable).

# 2.3.4.5. Intégration d'utilisateurs via Active Directory dans le portail Flexible Storage

 Dans la rubrique Utilisateurs > Services de répertoire, cliquer sur Paramètres, une boîte de dialogue « Paramètres de synchronisation » s'affiche. Cocher « Activer la synchronisation du répertoire ».

| arametres de syne                  | monisation                                    | 200000000000000    |              | 24   | V- |
|------------------------------------|-----------------------------------------------|--------------------|--------------|------|----|
| cupérés du service de répertoire   | sélectionné.                                  | lisateurs seront a | utomatiqueme | nr d | 10 |
| Activer la synchronisation du répe | rtoire                                        |                    |              |      |    |
| Type de répertoire:                | Active Directory                              |                    | -            |      |    |
| Ubliser SSL:                       |                                               |                    |              |      |    |
| Utiliser Kerberos:                 | E                                             |                    |              |      |    |
| Domaine:                           | storage.local                                 |                    |              |      |    |
| Nom d'utilisateur:                 | administrator                                 |                    |              |      |    |
| Mot de passe:                      |                                               | •••••              |              |      |    |
| Unité organisationnelle (fac.):    |                                               |                    | 0            |      |    |
| Indiquez manuellement les ad       | resses de contrôleur de <mark>domain</mark> e |                    |              |      |    |
| Principal:                         | 195.25.105.145                                |                    |              |      |    |
| Coroodalina                        |                                               |                    |              |      |    |

Remplir les champs en utilisant les informations contenues dans le tableau suivant :

| Ce champ           | Permet de…                                               |
|--------------------|----------------------------------------------------------|
| Type de répertoire | Sélectionner le type : Active Directory                  |
| Utiliser SSL       | D'activer l'utilisation de SSL                           |
| Utiliser Kerberos  | D'activer l'utilisation de Kerberos                      |
| Domaine            | Saisir le nom du domaine Active Directory                |
| Nom d'utilisateur  | Saisir un compte ayant accès au domaine Active Directory |
| Mot de passe       | Saisir le mot de passe du compte ayant accès au domaine  |

|                                                                | Active Directory                                                                                                    |
|----------------------------------------------------------------|----------------------------------------------------------------------------------------------------|
| Unité organisationnelle (facultatif)                           | Saisir les « Organizational Unit » souhaités sous forme LDAP<br>(OU= , DC=)ce champ est optionnel afin de permettra<br>une synchronisation partielle de l'Active Directory |
| Indiquer manuellement les adresses de<br>contrôleur de domaine | Cette option permet de spécifier l'adresse IP publique des<br>Global Catalog de l'Active Directory du client depuis la<br>plateforme Flexible Storage.                     |

- Cliquer sur Suivant.
- La boîte de dialogue de « Mappages UID/GID » apparaît. Ces ID seront associés aux comptes utilisateurs du domaine. Cliquer sur Suivant.
- La boîte de dialogue du contrôle d'accès apparaît.

Sélectionner dans la liste déroulante une des options suivantes :

- Utilisateurs du domaine... pour rechercher les utilisateurs définis dans l'Active Directory.
- Groupes du domaine... pour rechercher les groupes utilisateurs définis dans l'Active Directory.

Saisir un nom de groupe ou utilisateur, selon le choix précédent ou cliquer sur pour sélectionner le nom voulu. Cliquer sur **Ajouter**.

 Dans la ligne de chaque utilisateur et/ou groupe utilisateurs ajouté, cliquer dans la colonne « Rôle », puis sélectionner le rôle de l'utilisateur/groupe dans la liste déroulante. Les options possibles sont : Disabled, End User, Read-Write Administrator, Read Only Administrator et Support.

Vous pouvez supprimer un utilisateur ou groupe utilisateurs, en sélectionnant la ligne souhaitée et en cliquant sur . L'utilisateur ou groupe utilisateurs est alors retiré de la liste.

Cliquer sur Suivant.

Cliquer sur **Terminer**.

## 2.3.4.6. Import des groupes utilisateurs ou utilisateurs de l'Active Directory au portail Flexible Storage

Une fois l'intégration de l'Active Directory réalisée, il est possible d'importer de nouveaux groupes utilisateurs ou utilisateurs dans le portail d'administration.

- Dans le volet de navigation, cliquer sur **Utilisateurs > Services de répertoire**.
- Cliquer sur Chercher des utilisateurs.

Une fenêtre « Chercher des utilisateurs » s'ouvre.

Sélectionner dans la liste déroulante une des options suivantes :

- ✓ Utilisateurs du domaine... pour rechercher les utilisateurs définis dans l'Active Directory.
- ✓ Groupes du domaine... pour rechercher les groupes utilisateurs définis dans l'Active Directory.

Saisir un nom de groupe ou utilisateur, selon le choix précédent ou cliquer sur pour sélectionner le nom voulu. Cliquer sur **Ajouter**.

L'utilisateur ou groupe utilisateurs est ajouté à la liste des utilisateurs et groupes utilisateurs pour lesquels des données doivent être affichées.

Vous pouvez supprimer un utilisateur ou groupe utilisateurs, en sélectionnant la ligne souhaitée et en cliquant sur . L'utilisateur ou groupe utilisateurs est alors retiré de la liste.

Cliquer sur Terminer.

Les évènements suivants se produisent:

Les données utilisateur sont récupérées à partir d'Active Directory et un écran avec une barre de progression qui permet de suivre la progression de l'opération s'affiche.

- Pour arrêter le processus, cliquer sur Arrêter.
- Pour fermer la barre de progression, alors que le processus se poursuit en arrière-plan, cliquer sur Continuer en arrière-plan. Lorsque l'opération est terminée, l'écran Terminé apparaît.
- Cliquer sur Fermer.

Les utilisateurs importés auront le rôle End User et le plan de service par défaut, ces paramètres pourront être modifiés en modifiant le compte utilisateur.

#### 2.3.4.7. Intégration d'utilisateurs via LDAP dans le portail Flexible Storage

Dans la rubrique **Utilisateurs > Services de répertoire**, cliquer sur **Paramètres**, une boîte de dialogue «Paramètres de synchronisation» s'affiche. Cocher **Activer la synchronisation du répertoire** 

| Vous pouves intégrer ce portail a<br>récupérés du sense de répertor | ua services de répertaire. Le<br>la sélectionné | s utilisatiouns servint au | ismatiquement. | 40 |
|---------------------------------------------------------------------|-------------------------------------------------|----------------------------|----------------|----|
| 2 Activer la synchronisation du rép                                 | entoire                                         |                            |                |    |
| Type de répertoire:                                                 | LDAP                                            |                            |                |    |
| URL LDAP:                                                           | [                                               |                            | 0              |    |
| Nom sie domaine de bace                                             |                                                 |                            | 0              |    |
| Nom de domaine de<br>connexión:                                     |                                                 |                            | •              |    |
| Mut die panoe:                                                      |                                                 |                            | 0              |    |
| Classe (Futbrateur)                                                 | User                                            |                            |                |    |
| 🗇 550 basel sar wn proxy                                            |                                                 |                            |                |    |
| En Eller d'10 utilitateurs                                          |                                                 |                            |                |    |

Remplir les champs en utilisant les informations contenues dans le tableau suivant :

| Ce champ                    | Permet de…                                                      |
|-----------------------------|-----------------------------------------------------------------|
| Type de répertoire          | Sélectionner le type : LDAP                                     |
|                             | Saisir votre domaine LDAP.                                      |
|                             | Ex. Idap://domaine.local :389                                   |
| Nom de domaine de base      | Saisir le domaine sous format LDAP.Ex. DC=domain,<br>DC=local   |
| Nom de domaine de connexion | Saisir un compte ayant accès au domaine LDAP                    |
| Mot de passe                | Saisir le mot de passe du compte ayant accès au domaine<br>LDAP |
| Classe d'utilisateur        | Saisir la classe des utilisateurs à intégrer.(User ou Group)    |
|                             | Par défaut la valeur « User » est saisie.                       |

## 2.4. Provisioning, définition des plans de souscription

Un plan permet de définir des droits en terme de services et quota d'espace de stockage qui seront affectés à l'utilisateur.

Un plan par défaut est créé, il intègre l'ensemble des services souscrits lors de la commande :

- Service de synchronisation & partage (Cloud Drive)
   Et/ou
- Service de sauvegarde de poste de travail et/ou serveurs

Le plan par défaut intègre les valeurs correspondants :

- à l'option de rétention souscrite par le client
- au quota d'espace de stockage limite défini dans le bon de commande
- à l'accès au service Cloud Drive
- aux licences correspondant aux services de sauvegarde de poste de travail, de serveurs et d'appliances.

Ce plan par défaut peut être modifié par l'administrateur. La modification effectuée sur le plan impactera les services associés aux utilisateurs qui ont ce plan de configuré.

L'administrateur peut également créer des plans personnalisés avec des droits spécifiques en termes de service ou espace de stockage, afin de les affecter à des utilisateurs du portail.

Il est possible de définir un plan par défaut en sélectionnant un plan et en cliquant sur Définir une valeur par défaut. Ce plan sera affecté à un utilisateur lors de sa création si l'administrateur ne lui en spécifie pas un.

| 8                   | Adminis          | tration            |               |           |            |              |                     |             |
|---------------------|------------------|--------------------|---------------|-----------|------------|--------------|---------------------|-------------|
| Principal           | Plans            |                    |               |           |            |              |                     |             |
| Dossiers            | Nouveau plan     | 🖉 Modifier un plan | 🛱 Supprimer i | un plan   | » Q        | Rechercher - |                     | ×           |
| Utilisateurs        | Nom              | Afficher le nom    | Trier l'i     | Stockage  | Licences d | Licences de  | Licences de sauvega | Licences de |
| Provisioning        | 🖄 plan_avec_appl |                    |               | 500.00 GB | illimité   | 6            | 3                   | Dut         |
| Paramètres          | 🖻 plan_avec_sau  | Plan Serveur ANE   |               | 60.00 GB  | Illimité   | 5            | 3                   | Dui         |
| Journaux et alertes | Plan_demo        |                    |               | 2.00 GB   | Illimité   | 0            | 3                   | Oui         |

## 2.4.1. Création d'un plan

Afin de créer un plan, effectuer les opérations suivantes :

Dans la rubrique **Provisioning > Plans** cliquer sur **Nouveau** plan puis sélectionner les services à activer (qui doivent être souscrits par le client) et cliquer sur **Suivant**.

Les différents services proposés sont :

- <u>Service de sauvegarde dans le Cloud</u> : permet la sauvegarde d'un périphérique dans le Cloud, fonctionnalité non mise en place.
  - ✓ Insertion prise en charge : permet l'import de données via disque dur externe.
- <u>Accès distant</u> : permet d'accéder à distance à la gestion d'un agent (Gestionnaire de Flexible Storage), fonctionnalité non mise en place.
- <u>Cloud Drive</u> : permet de faire de la synchronisation et/ou du partage de données dans le Cloud.
- <u>Autoriser des invitations</u> : permet de créer des invitations sur des fichiers et/ou dossiers (en lecture seule si Cloud Drive n'est pas activé). Peut être utilisé sur des données de Sauvegarde ou Cloud Drive.

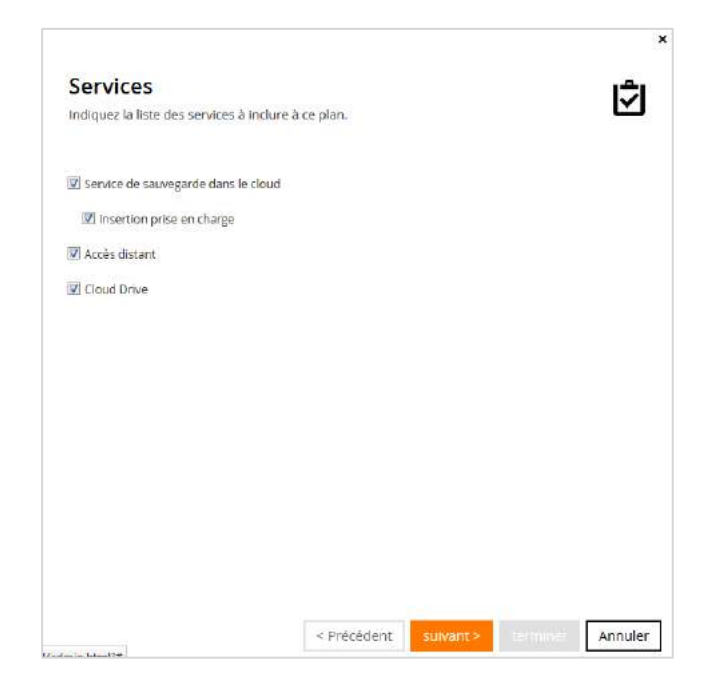

Modifier, au besoin à la baisse, les valeurs de rétentions pour les fichiers qui seront stockés/sauvegardés. Ces valeurs ne peuvent pas dépasser la limite de ce qui a été souscrit dans le bon de commande. Cliquer sur Suivant.

| instantanées seront retenues et pour quelle duré                  | e, | aes                   |
|-------------------------------------------------------------------|----|-----------------------|
| Conserver toutes les copies instantanées<br>pendant               | 1  | heures, et<br>ensuite |
| Conserver les copies instantanées effectuées<br>toutes les heures | 1  | heures                |
| Conserver les copies instantanées quotidiennes                    | 7  | jours                 |
| Conserver les copies instantanées<br>hebdomadaires                | 2  | semaines              |
| Conserver les copies instantanées mensuelles                      | 0  | mois                  |
| Conserver les copies instantanées trimestrielles                  | 0  | trimestres            |
| Conserver les copies instantanées annuelles                       | o  | années                |
| Conserver les fichiers supprimés pendant                          | 30 | jours                 |

Nommer le plan en cours de création et cliquer sur Suivant.

| Nom du plan:                  |        |  |
|-------------------------------|--------|--|
| Afficher le nom:              |        |  |
| Trier lindex:                 |        |  |
| Description (HTML autorisé) : | Aperçu |  |
|                               |        |  |
|                               |        |  |
|                               |        |  |
|                               |        |  |
|                               |        |  |

Configurer l'espace de stockage, le nombre de licences pour la sauvegarde serveur ou poste de travail qu'un utilisateur de ce plan aura droit. Cliquer sur « **Suivant** » .

| Article                                     | Quota (Vide - Illim |  |  |
|---------------------------------------------|---------------------|--|--|
| Stockage (Go)                               | 100                 |  |  |
| Licences de l'agent de serveur              | 0                   |  |  |
| Licences de sauvegarde du post              | 1                   |  |  |
| Licences de <mark>passerellies cloud</mark> | 0                   |  |  |
|                                             |                     |  |  |
|                                             |                     |  |  |
|                                             |                     |  |  |

Afin de finaliser la création d'un plan, cliquer sur Terminer.

| Assistant terminé                                       |             |          | ¢       |
|---------------------------------------------------------|-------------|----------|---------|
| Cliquez s <mark>ur Terminer</mark> pour ajouter un nouv | eau plan.   |          |         |
|                                                         |             |          |         |
|                                                         |             |          |         |
|                                                         |             |          |         |
|                                                         |             |          |         |
|                                                         |             |          |         |
|                                                         |             |          |         |
|                                                         | < Précédent | terminer | Annuler |

Le Plan est maintenant créé. Il pourra ainsi être affecté aux utilisateurs créés ou aux futurs utilisateurs.

#### 2.4.2. Modification d'un plan

Dans la rubrique **Provisioning > Plans**, sélectionner le plan souhaité, puis cliquer sur **Modifier un plan**. Le gestionnaire du Plan s'ouvre.

Modifier les différents paramétrages du plan dans la limite des services et options souscrits. Les modifications apportées sont automatiquement répercutées sur les utilisateurs qui ont ce plan configuré.

#### 2.4.3. Plan par défaut

Dans la rubrique **Provisioning > Plans**, sélectionner le plan souhaité, puis cliquer sur **Définir une valeur par défaut**. Une coche verte s'affiche devant le plan défini par défaut.

Ce plan sera affecté à chaque nouvel utilisateur créé dont la partie Provisioning n'aura pas été configuré.

#### 2.4.4. Suppression d'un plan

Dans la rubrique **Provisioning > Plans**, sélectionner le plan souhaité, puis cliquer sur **Supprimer un plan**.

Un plan peut être supprimé seulement s'il n'est affecté à aucun utilisateur. Si vous tentez de supprimer un plan utilisé un message d'erreur apparaitra.

## 2.5. Protection du contenu

#### 2.5.1. Autorisation de collaboration

Des utilisateurs ou groupes d'utilisateurs peuvent partager des fichiers et des dossiers via le portail utilisateur, créer des liens publics et créer des projets d'équipes (des dossiers partagés sans propriétaire

individuel). Le menu « Autorisation de collaboration » vous permet de restreindre les autorisation de partage des utilisateurs. Cela en définissant des règles qui attribuent des droits de partage à des utilisateurs ou groupes d'utilisateurs spécifiques.

Les règles définies dans les Autorisation de Collaboration fonctionnent de la façon suivante :

- les règles définies pour les utilisateurs sont prioritaires sur les règles définies pour un groupe.
- les règles d'interdiction sont prioritaires sur les règles d'autorisation.

Pour ajouter une nouvelle règle :

1. dans le menu **Protection du contenu > Autorisations de collaboration**, cliquez sur «ajouter ». Une ligne est créée.

| 0                                                                                                    | Administratio           | n                      |                         |                 |                        |   |
|----------------------------------------------------------------------------------------------------|-------------------------|------------------------|-------------------------|-----------------|------------------------|---|
| Principal                                                                                                    | Autorisations de colla  | boration               |                         |                 |                        |   |
| Dossiers                                                                                                    | Ajouter                 |                        |                         |                 |                        |   |
| Utilisateurs                                                                                                    | Nom                     | Partager fichiers et d | Créer des liens publics | Max Public Link | Créer des projets d'éq |   |
| Provisioning                                                                                                    | 🚯 Tous les utilisateurs | S Allow                | 🖉 Allow                 | Lecture seule   | Allow                  | 1 |
| Protection du contenu<br>Autorisations de collaboration<br>Politique de collaboration<br>Politique de Cloud Drive | duests                  | 🖉 Deny                 | 🖉 Deny                  |                 | C Allow                |   |
| Paramètres                                                                                                    |                         |                        |                         |                 |                        |   |
| Journaux et alertes                                                                                               |                         | enre                   | gistrer Revenir         |                 |                        |   |

- Cliquez dans la nouvelle ligne dans la colonne « Nom » et sélectionnez un utilisateur , un groupe d'utilisateurs ou tous les utilisateurs . Cette ligne vous permet de définir les utilisateurs auxquels s'appliquera la règle.
- 3. Cliquez sur les colonnes suivantes et sélectionnez « Allow » ou « Deny » pour chaque action. Les actions que vous pouvez autoriser ou interdire sont :
  - Partager fichiers et dossier : les utilisateurs peuvent partager des fichiers ou des dossiers avec ses utilisateurs spécifiques, des groupes ou des adresses emails externes, et spécifier les droits d'accès de chaque collaborateur. Les types d'accès que les utilisateurs peuvent choisir pour leur collaborateurs (exemple : aperçu seulement, lecture seule, etc...) peuvent être limités dans le menu <u>Politique de collaboration.</u>
  - Créer des liens publics : les utilisateurs peuvent créer des liens publics vers n'importe quel dossier ou fichier puis les envoyer au destinataire souhaité. L'utilisateur peut définir une date d'expiration.
  - Créer des projets d'équipe : Il s'agit de dossiers partagés qui, une fois créés, n'apparaissent plus comme étant partagés par un utilisateur propriétaire du dossier car ils sont destinés à une utilisation par toute l'équipe.
- 4. Définissez le niveau de partage maximum autorisé
  - Max Public Link Permission le niveau de partage est limité à lecture/écriture, lecture seule ou aperçu seulement.

| 8                              | Administratio           | n                      |                         |                  |                   |      |
|--------------------------------|-------------------------|------------------------|-------------------------|------------------|-------------------|------|
| Principal                      | Autorisations de collal | boration               |                         |                  |                   |      |
| Dossiers                       | ⊕ Ajouter               |                        |                         |                  |                   |      |
| Utilisateurs                   | Nom                     | Partager fichiers et d | Créer des liens publics | Max Public Link  | Créer des projets | d'éq |
| Provisioning                   | Tous les utilisateurs   | Allow                  | Sallow                  | 1                | - 🥝 Allow         | 1    |
| Protection du contenu          |                         | Q                      | (A parti                | Lecture/écriture | a silaw           |      |
| Autorisations de collaboration | Guesis                  | Deny                   | O Deny                  | Aperçu seulemer  | • Allow           |      |
| Politique de collaboration     |                         |                        |                         |                  |                   |      |
| Politique de Cloud Drive       |                         |                        |                         |                  |                   |      |
| Paramètres                     |                         |                        |                         |                  |                   |      |
| Journaux et alertes            |                         | enre                   | Revenir                 |                  |                   |      |

5. Cliquez sur « enregistrer ».

### 2.5.2. Politique de collaboration

Flexible Storage vous permet de mettre en place une politique d'entreprise de partage avec des utilisateurs externes. Depuis le menu **Protection du contenu > Politique de collaboration** vous pouvez définir une politique pour restreindre la collaboration externe pour certains utilisateurs ou groupes d'utilisateurs et définir des domaines non autorisés.

Remarque: les actions effectuées sur les données partagées avec des utilisateurs externes (en-dehors de votre domaine d'entreprise) sont visibles dans le Journal des évènements du propriétaire des données, des collaborateurs et de l'administrateur.

La politique de collaboration permet de contrôler:

- Quel utilisateur peut autoriser quel utilisateur externe peut collaborer sur les données stockées sur le portail.
- Le type d'authentification minimum nécessaire aux utilisateurs externes si vos utilisateurs partage des données avec eux.
- Le niveau d'accès maximum que vos utilisateurs peuvent attribuer à un utilisateur externe.

Chaque politique peut s'appliquer à un sous-ensemble d'utilisateurs, autorisant des règles de collaboration différentes pour chaque utilisateur.

Vous pouvez modifier l'ordre des règles dans la liste. Quand un collaborateur invite un utilisateur externe à collaborer, la 1<sup>ère</sup> règle de la liste en partant haut, qui correspond à l'adresse email de l'utilisateur externe s'applique.

Remarque: toute adresse email d'un utilisateur externe qui n'est pas spécifiquement interdite dans la politique de collaboration sera automatiquement autorisée à collaborer.

Remarque: La politique de collaboration ne s'applique pas aux fichiers et dossiers partagés via lien public ou avec des utilisateurs internes. Les restrictions de collaboration pour les utilisateurs internes peuvent être paramétrées dans le menu <u>Autorisation de collaboration</u>.

Pour ajouter une nouvelle Politique de collaboration:

Allez dans le menu Protection du contenu > Politique de collaboration et cliquez sur « Nouveau »
 Une ligne est créée.

| Nouveau     Gere descendre dans la liste | • Remonter dar                                                              | ns la liste                                                                                                    |                                                                                                    |                                                                                                    |                                                                                                    |
|------------------------------------------|-----------------------------------------------------------------------------|----------------------------------------------------------------------------------------------------|----------------------------------------------------------------------------------------------------|----------------------------------------------------------------------------------------------------|----------------------------------------------------------------------------------------------------|
| De                                       | Vers e-mail                                                                 | Action                                                                                                    | Authentification                                                                                                  | Autorisations max.                                                                                                    |                                                                                                    |
| 🛔 jlima                                  | *.gmail.com                                                                 | Autoriser                                                                                                    | E-mail                                                                                                    | Lecture/écriture                                                                                                    | 1                                                                                                    |
| Tous les utilisateurs                    | *.gmail.com                                                                 | 🖉 Refuser                                                                                                    |                                                                                                    |                                                                                                    | 1                                                                                                    |
|                                          |                                                                             |                                                                                                    |                                                                                                    |                                                                                                    |                                                                                                    |
|                                          | Faire descendre dans la liste      De      Jlima      Tous les utilisateurs | Aouveau     Faire descendre dans la liste     Remonter dan     De     Vers e-mail     Jlima     *.gmail.com     Tous les utilisateurs     *.gmail.com | Ouveau       Faire descendre dans la liste       Remonter dans la liste         De       Vers e-mail       Action | Ouveau       Faire descendre dans la liste       Remonter dans la liste         De       Vers e-mail       Action       Authentification <ul></ul> | Ourseau       Faire descendre dans la liste       Remonter dans la liste         De       Vers e-mail       Action       Authentification       Autorisations max.         Liste       *gmail.com       Autoriser       E-mail       Lecture/écriture         Tous les utilisateurs       *gmail.com       Ø Refuser       Versection       Versection |

2. Cliquez dans la colonne « De..." dans la ligne nouvellement crée puis cliquez sur

| 🕑 Tous | les utilisateurs   |                     |      | • |
|--------|--------------------|---------------------|------|---|
| Cette  | règle s'appliquera | à tous les utilisat | eurs |   |
|        |                    |                     |      |   |

3. Utilisez pour rechercher les utilisateurs ou le groupe d'utilisateur sur lesquels s'appliquera la règle. Cliquez sur « enregistrer » pour terminer.

Remarque: pour créer des groupes d'utilisateurs, allez dans le menu Utilisateurs > Groupes.

- 4. Dans la colonne « Vers email » spécifier l'adresse email d'un destinataire externe à qui la règle s'adressera. Vous pouvez renseigner une adresse email ou un nom de domaine entier en utilisant « \* ». Par exemple : pour spécifier toutes les adresses gmail, entrez \*gmail.com
- 5. Dans la colonne « Action », choisissez parmi :
  - Allow : pour autoriser l'utilisateur ou le groupe à collaborer sur des fichiers et dossier avec des utilisateurs externes utilisant l'adresse email ou le domaine spécifié précédemment.

- Deny : pour interdire à l'utilisateur ou le groupe la collaboration sur des fichiers et dossier avec des utilisateurs externes utilisant l'adresse email ou le domaine spécifié précédemment.
- 6. Dans la colonne « Authentification », choisissez la méthode d'authentification que l'utilisateur externe devra utiliser pour accéder au fichier ou dossier partagé :
  - Laisser l'utilisateur choisir : l'utilisateur choisira la méthode utilisée pour permettre à l'utilisateur externe de s'authentifier afin d'accéder au fichier ou dossier partagé.
  - Email: le destinataire reçoit un lien temporaire authentifié vers le fichier ou dossier. A chaque accès, un nouveau code à 6 chiffres est envoyé au destinataire par email. Le destinataire doit entrer le mot de passe pour accéder au fichier ou dossier. Ce système permet de s'assurer que l'invitation n'est pas utilisable au cas où le lien serait accidentellement transféré à une autre personne ou publiée sur un site web.
- 7. Dans la colonne « Autorisation max. » indiquez le plus haut niveau de permission qu'un utilisateur peut accorder à un utilisateur externe sur les fichiers partagés :
  - lecture / écriture
  - lecture seule
  - aperçu seulement

Remarque: En mode "Aperçu seulement" les destinataires peuvent voir le document sur le portail grâce à la visualisation en ligne. Le docuement est protégé par une mention en filigrane indiquant l'adresse email du destinataire ou son adresse IP. Les utilisateurs qui accèdent à un document en mode aperçu seulement ne peuvent ni télécharger, ni copier, ni imprimer le document. En complément, les contenus partager en mode aperçu seulement ne peuvent être synchronisés en local pour un accès hors-ligne depuis l'agent sur un poste de travail, une appliance ou l'application mobile.

8. Cliquez sur « enregistrer ».

## 2.6. Paramètres et configurations

La rubrique **Paramètres** contient plusieurs sous rubriques qui permettent de réaliser plusieurs configurations du service Flexible Storage. Ces paramétrages seront décrits dans le détail dans les paragraphes suivants.

## 2.6.1. Paramètres du portail virtuel

Cette rubrique permet de configurer certains paramètres généraux qui sont définis par défaut ; pour les modifier, cliquer sur **Annuler**.
|                            | Administration                       |   |                       |         |
|----------------------------|--------------------------------------|---|-----------------------|---------|
| Principal                  | Paramètres portail virtuel           |   |                       |         |
| Dossiers                   | A l'aide des paramètres de base      |   |                       | Annuler |
| Utilisateurs               | Politique de met de parse            |   |                       |         |
| Provisioning               |                                      |   |                       |         |
| Paramètres                 | Longueur minimum du mot de passe:    | 7 | caractères            |         |
| Paramètres portail virtuel | 🗌 Demander la modification du mot de |   |                       |         |
| Politique de Cloud Drive   | passe à la première connexion        |   |                       |         |
| Apparences                 | 🗌 Demander modif. mot de p. tous les |   | mois                  |         |
| Modèles de configuration   |                                      |   |                       |         |
| Paramétres de notification | Interdire la réutilisation des       | 4 | demiers mots de passe |         |

Modifier les champs en utilisant les informations contenues dans le tableau suivant. Puis cliquer sur **Enregistrer** en fin de page afin de sauvegarder les modifications effectuées.

| Dans ce champ                                          | Vous pouvez                                                                                                    |
|--------------------------------------------------------|----------------------------------------------------------------------------------------------------|
| Politique de mot de passe                              |                                                                                                    |
| Longueur minimum du mot de passe                       | Saisir le nombre minimum de caractères d'un mot de passe d'un compte utilisateur                                                                               |
|                                                        | La valeur par défaut est de 7 caractères.                                                                                                    |
| Demander modif. mot de p. tous les                     | Activer à une fréquence mensuelle la demande de changement du mot de passe aux utilisateurs                                                                    |
| Assistance                                             |                                                                                                    |
| E-mail de l'assistance                                 | Saisir l'adresse e-mail à laquelle les demandes de support doivent être envoyées.                                                                              |
|                                                        | Cette adresse e-mail apparaît par défaut dans les messages envoyés par le système Flexible Storage.                                                            |
|                                                        | Saisir l'URL qui donne accès aux contenus des supports du service Flexible Storage                                                                             |
| URL de l'assistance                                    | Cette URL est utilisé dans le lien « Support » du portail<br>Flexible Storage en profil utilisateur, ainsi que dans les<br>modèles de notification par e-mail. |
| Nom de l'expéditeur de l'e-mail                        | Saisir l'adresse e-mail de l'expéditeur des notifications envoyées aux utilisateurs finaux.                                                                    |
| Paramètres généraux                                    |                                                                                                    |
| Effacer fichiers de zéro utilisateur<br>après XX jours | Configurer un délai au bout duquel sont supprimés les dossiers d'un utilisateur n'ayant pas de quota de stockage.                                              |
|                                                        | La valeur par detaut est a 14 jours.                                                                                                    |

| Créer automatiquement les répertoires de base | Activer/désactiver la création et l'utilisation du dossier «<br>myfiles » pour les utilisateurs ayant le service Cloud Drive                                |
|-----------------------------------------------|----------------------------------------------------------------------------------------------------|
| Nom du dossier de base                        | Possibilité pour chaque nouvel utilisateur créé de modifier le nom par défaut du répertoire « myfiles »                                                     |
| User Registration                             |                                                                                                    |
| Invitation to register is valid for : XX      | Configurer le temps de validité d'une invitation de connexion au portail envoyée à un utilisateur.                                                          |
| aayo                                          | La valeur par défaut est à 7 jours.                                                                                                    |
| Invitation to register is valid for : XX      | Configurer le temps de validité d'une invitation de<br>connexion au portail envoyée à un utilisateur.                                                       |
| udy5                                          | La valeur par défaut est à 7 jours.                                                                                                    |
| Paramètres du portail d'entreprise            |                                                                                                    |
| Activer les projets                           | Activer/désactiver la création et l'utilisation des projets<br>(dossiers partagés) pour les utilisateurs ayant le service<br>Cloud Drive                    |
| Nom du dossier des projets                    | Possibilité de modifier le nom du répertoire « shared with me »                                                                                             |
| Activer le partage des dossiers<br>personnels | Activer/désactiver la possibilité de partager son dossier personnel « myfiles » avec un autre utilisateur.                                                  |
| Nom du dossier de partage                     | Possibilité de modifier le nom du répertoire « shared with me ».                                                                                            |
| Paramètres par défaut des groupes du n        | ouveau dossier                                                                                                    |
|                                               | Cette option permet de chiffrer les nouveaux groupes de dossiers, ainsi que les données dans ces groupes qui seront nouvellement créés.                     |
|                                               | Si le chiffrage n'est pas nécessaire, et que vous souhaitez<br>améliorer les performances, vous pouvez désactiver cette<br>option.                          |
| Utiliser le chiffrement                       | Notes:                                                                                                    |
|                                               | <ul> <li>Cette valeur s'applique à des nouveaux groupes de<br/>dossiers et ne peut pas être modifiée pour les groupes de<br/>dossiers existants.</li> </ul> |
|                                               | - La « Phrase d'identification » de protection est uniquement disponible dans les dossiers chiffrés.                                                        |
| Utiliser la compression                       | Cette option permet de compresser les blocs de données                                                                                                    |

|                           | qui seront stockées dans le Cloud.                                                                                                    |
|---------------------------|----------------------------------------------------------------------------------------------------|
|                           | La désactivation de cette option permet d'obtenir de meilleures performances.                                                                                                    |
|                           | Note : Cette valeur s'applique à des groupes de dossiers<br>nouveaux et ne peut pas être modifiée pour les groupes de<br>dossiers existants.                                                                                                    |
|                           | Modifier la taille moyenne des blocs pour les nouveaux groupes de dossiers.                                                                                                    |
| Taille moyenne de bloc    | Le moteur de déduplication divise chaque fichier en blocs.<br>L'augmentation de la taille des blocs entraîne une meilleure<br>performance au détriment d'un taux de déduplication réduit.<br>L'augmentation de la taille du bloc est utile pour les charges<br>de travail qui nécessitent des performances élevées, ainsi<br>que pour les fichiers dont le taux de déduplication est réduit<br>(en particulier les fichiers vidéos, images, musiques). |
|                           | La diminution de la taille des blocs permet une meilleure<br>déduplication car permet d'identifier les doublons de façon<br>plus fine.                                                                                                    |
|                           | Note: Cette valeur s'applique aux nouveaux groupes de                                                                                                    |
|                           | dossiers et ne peut pas être modifiée pour les groupes de dossiers existants.                                                                                                    |
|                           | La valeur par défaut est 512 Ko.                                                                                                    |
|                           | Modifier la taille moyenne du « Mapfile » utilisée par défaut pour les nouveaux groupes de dossiers.                                                                                                    |
|                           | Le portail Flexible Storage utilise les « Mapfiles » pour tracer<br>les blocs qui constituent chaque fichier. La taille moyenne<br>du Mapfile représente la taille du fichier qui sera présentée à<br>l'aide d'un objet unique du « Mapfile ».                                                                                                    |
| Taille moyenne du Mapfile | Par exemple, si la taille moyenne du « MapFile » est 100 Mo,<br>les fichiers jusqu'à 100 Mo auront un seul « Mapfile », les<br>fichiers jusqu'à 200 Mo auront deux « Mapfiles », et ainsi de<br>suite.                                                                                                    |
|                           | Réduire la taille moyenne du « Mapfile » provoque une<br>augmentation du nombre de « Mapfiles ». Cela entraîne une<br>charge supplémentaire pour la création / indexation mais                                                                                                    |
|                           | Note : il peut en résulter du streaming lisse de fichiers.                                                                                                    |
|                           | Cette valeur s'applique à des groupes de dossiers<br>nouveaux et ne peut pas être modifiée pour les groupes de<br>dossiers existants.                                                                                                    |
|                           | La valeur par défaut est 640000 KB.                                                                                                    |

| Paramètres par défaut pour le nouvel util | isateur                                                                                                    |
|-------------------------------------------|----------------------------------------------------------------------------------------------------|
| Langue de l'interface                     | Choisir la langue de l'interface lors de la création d'un nouvel utilisateur.                                        |
|                                           | La valeur par défaut est : French.                                                                                   |
|                                           | Choisir le niveau de déduplication pour les fichiers contenu dans les dossiers de sauvegarde.                        |
|                                           | Trois choix : User                                                                                                   |
| Niveau de déduplication de la             | - Portal                                                                                                    |
| sauvegarde                                | - Folder                                                                                                    |
|                                           | Par défaut, la déduplication pour la sauvegarde se fait au niveau User.                                              |
|                                           | Choisir le niveau de déduplication pour les fichiers contenu<br>dans les dossiers Cloud Drive.                       |
|                                           | Trois choix :                                                                                                    |
| Niveau de déduplication du Cloud          | - User                                                                                                    |
| Drive                                     | - Portal                                                                                                    |
|                                           | - Folder                                                                                                    |
|                                           | Par défaut, la déduplication pour le Cloud Drive se fait au niveau Portal.                                           |
| Liens publics                             |                                                                                                    |
| Par défaut, le lien public est valide     | Configurer le temps de validité d'une invitation de partage de données envoyée par un utilisateur.                   |
|                                           | La valeur par défaut est à 30 jours.                                                                                 |
| Période de validité maximale: XX jours    | Cocher la case pour déterminer la durée maximale de validité d'une invitation de partage envoyée par un utilisateur. |
| Niveaux de protection                     | Détail des niveaux de protection dans le paragraphe suivant<br>« Gestion des invitations »                           |
| Paramètres d'accès à distance             |                                                                                                    |
| FONCTIONNALITE NON ACTIVEE                |                                                                                                    |

#### 2.6.2. Gestion des invitations

Les utilisateurs peuvent envoyer un lien de téléchargement avec une date de validité à des contacts externes ou non selon le niveau de protection configuré par les administrateurs.

Pour configurer la paramètres des invitations, aller dans la rubrique Paramètres > Paramètres du portail virtuel. Puis aller dans la partie Paramètres d'invitation.

L'administrateur peut définir la date de validité d'un lien de téléchargement d'un fichier ou dossier par défaut (paramètre modifiable par l'utilisateur lors de l'envoi de l'invitation).

L'administrateur peut configurer les niveaux de protection visible par l'utilisateur en cochant la case Activé correspondante et sélectionner celui par défaut que verra l'utilisateur lors de la création de l'invitation.

Les niveaux de protection sont :

- <u>Lien public</u>: Le destinataire cliquera sur le lien qui lui a été envoyé et accèdera au fichier ou dossier sans authentification particulière.
- <u>Vérifier avec e-mail</u> : Le destinataire recevra un code qu'il devra saisir pour accéder au lien reçu.
- <u>Utilisateurs enregistrés</u>: Le destinataire devra saisir un compte avec un mot de passe pour accéder au lien reçu. Le compte et mot de passe doivent avoir été configurés sur le portail d'administration au préalable.

#### 2.6.3. Apparences

Cette rubrique permet d'importer un fichier .CSS afin de modifier l'apparence du portail au niveau forme et non contenu.

Vous devez contacter votre commercial si vous êtes intéressé par cette fonctionnalité qui se réalise à travers une Offre Sur Mesure.

Il s'agit d'une option payante.

#### 2.6.4. Modèles de configuration

Le portail d'administration de Flexible Storage vous permet de définir de façon centralisée la politique de sauvegarde ou de synchronisation sur les postes de travail ou serveurs en leur attribuant un modèle de configuration. Il permet en particulier de :

- Planifier les horaires des sauvegardes
- Définir les fichiers / dossiers à sauvegarder ou à exclure
- Définir les applications parmi celles référencées (Base de données Active Directory, Exchange, SQL Server, SharePoint et VM HyperV) à sauvegarder
- Définir le débit maximum qui sera utilisé pour le service de sauvegarde et de synchronisation
- Définir la synchronisation Cloud Drive
- Gérer les versions logicielles des agents installés

Ce modèle est affecté à un périphérique. C'est sur la gestion du périphérique que peut être modifié le modèle associé.

La création ou modification d'un modèle se fait au niveau de la rubrique **Paramètres > Modèles de configuration.** 

#### 2.6.4.1. Création d'un modèle de planification des horaires des sauvegardes

Afin de créer un modèle de planification des horaires des sauvegardes, effectuer les actions suivantes : Cliquer sur **Paramètres > Modèle de configuration > Nouveau modèle**. Attribuer un nom au modèle dans le champ **Nom**.

| Nouveau                   | modèle de c | onfiguration |   |
|---------------------------|-------------|--------------|---|
| ¢<br>Général              | Nom:        | horaires     | ] |
|                           |             |              |   |
| Groupes de<br>sauvegardes |             |              |   |
| Exclure des<br>groupes    |             |              |   |
| Applications              |             |              |   |
|                           |             |              |   |

Sélectionner l'onglet « Planning de sauvegarde » qui permet la planification des sauvegardes. Cliquer sur **Gérer**.

|                        |                    |                     |                     |                | 2 |
|------------------------|--------------------|---------------------|---------------------|----------------|---|
| Dications              | B Planning de      | sauvegarde n'est pa | s géré <u>Gérer</u> |                |   |
| 0                      | Programmat         | ion de la sauv      | egarde dans le c    | loud           |   |
| inning de<br>uvegarde  | Toutes les:        | uement              | heures              |                |   |
| ъ.                     | C 🕲 Heure s        | sécifique           |                     |                |   |
| ibit de la<br>Jvegarde | Heure de<br>début: |                     | • Heure d'arrêt:    | À l'achèvement | + |
| C nud Drive            | Les jours:         | Tous les jours      |                     |                | • |
|                        |                    |                     |                     |                |   |

Remplir les champs en utilisant les informations contenues dans le tableau suivant :

| Ce champ         | Permet de                                                               |
|------------------|-------------------------------------------------------------------------|
| Périodiquement   | Configurer la sauvegarde pour qu'elle s'exécute Toutes les<br>xx heures |
| Heure spécifique | Planifier les sauvegardes à des heures et jours bien définis            |

Les champs Heure de début, Heure d'arrêt, et Les jours sont activés et doivent être complétés.

Cliquer sur Enregistrer.

# 2.6.4.2. Création d'un modèle pour définir un ensemble de fichiers/dossiers à sauvegarder

L'administrateur peut définir un ensemble de fichiers/dossiers à sauvegarder ou à exclure des sauvegardes. Cela peut être des fichiers avec une certaine extension, les fichiers/dossiers contenus dans des dossiers spécifiques, etc. Afin de définir un modèle avec un ensemble de fichiers/dossiers à sauvegarder, effectuer les actions suivantes:

Cliquer sur **Paramètres > Modèle de configuration > Nouveau modèle**. Attribuer un nom au modèle dans le champ **Nom**.

Sélectionner l'onglet « Groupes de sauvegarde » pour définir les fichiers/dossiers à sauvegarder ou « Exclure des groupes » pour exclure un certain type de fichiers. Cliquer sur **Nouveau**.

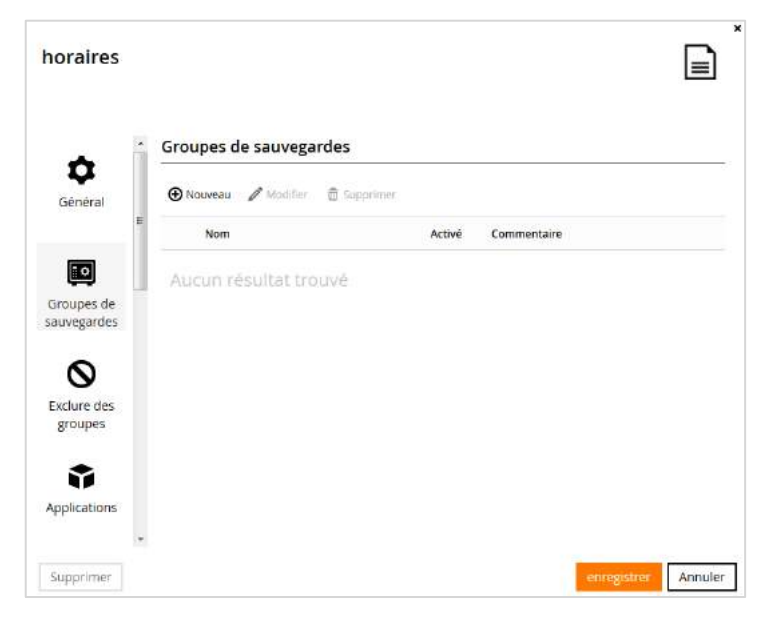

Saisir un nom dans « Nom du groupe de sauvegardes ».

Sélectionner une des valeurs du champ « Si » : soit toutes les conditions doivent être remplies ou au moins une condition parmi toutes les conditions qui seront créées.

Définir les conditions souhaitées en cliquant sur « Ajouter une condition ».

| No  | m du groupe de                                   |              |                  |                          | Ĩ                  |
|-----|--------------------------------------------------|--------------|------------------|--------------------------|--------------------|
| sau | ivegardes:                                       |              |                  |                          | 1.<br>+:           |
| Co  | mmentaire:                                       |              |                  |                          |                    |
| si  | toutes les conditions sont vraies                |              | le fichier ser   | a i <mark>nclus</mark> d | lans la sauvegarde |
|     |                                                  |              |                  |                          |                    |
| 6   | Ajouter une condition                            |              |                  |                          |                    |
| A   | ucune condition n'est définie - tous les fichier | s sélectionn | és seront inclus |                          |                    |
|     |                                                  |              |                  |                          |                    |
|     |                                                  |              |                  |                          |                    |
|     |                                                  |              |                  |                          |                    |

Une ligne apparaît dans le tableau, cliquer sur « Sélectionner » afin de sélectionner le paramètre souhaité dans la liste déroulante (Nom du fichier, Chemin du fichier, Type de fichier, Taille du fichier ou Fichier modifié).

| Saisissez les infor                                                                                                    | mations <mark>d</mark> e ce groupe de sa | uvegardes | puis cliquez sur   | Suivant.             |
|----------------------------------------------------------------------------------------------------|------------------------------------------|-----------|--------------------|----------------------|
| Nom du groupe d                                                                                                    | e                                        |           |                    |                      |
| Sauvegardes:<br>Commentaire:                                                                                                    |                                          |           |                    |                      |
|                                                                                                    | (here)                                   |           |                    |                      |
| 5i toutes les co                                                                                                    | nditions sont vrales                     | • le      | ichier sera inclu  | i dans la sauvegarde |
| Si toutes les co                                                                                                    | nditions sont vraies                     | • le      | ichier sera inclu: | a dans la sauvegarde |
| toutes les co     Ajouter une co                                                                                                    | nditions sont vrales                     | • le      | ichier sera inclu: | s dans la sauvegarde |
| toutes les co     Ajouter une co     Selectionne      Nom du fichier     Chemin du fic                                                            | nditions sont vraies                     | • le      | ichier sera inclus | s dans la sauvegarde |
| toutes les co     Ajouter une co     Ajouter une co     Affectionne     Mom du fichier     Chemin du fic     Type de fichier                      | nditions sont vraies                     | • let     | ichier sera inclus | s dans la sauvegarde |
| toutes les co     Ajouter une ci     Ajouter une ci     Affectionne     Nom du fichier     Themin du fic     Type de fichier     Taile du fichier | nditions sont vraies                     | ▼ le      | ichier sera inclus | s dans la sauvegarde |

Sélectionner la condition souhaitée dans la deuxième colonne (est égal à, commence par, se termine par, contient, est un de) ainsi que la valeur dans la troisième colonne :

- Si le paramètre est « Taille du fichier », saisir la taille du fichier désiré ainsi que l'unité
- Si le paramètre est « Fichier Modifié », cliquer sur et choisir la date souhaitée.
- Pour tous les autres paramètres, entrer la valeur souhaitée en texte libre. Par exemple, si vous sélectionnez « Nom du fichier » comme paramètre dans la première colonne, « commence par » dans la deuxième colonne et la valeur « Work-123- » dans la troisième colonne alors tous les fichiers dont le nom commence par « Work-123-» dans une arborescence définie après seront sauvegardés.

Pour supprimer une condition, cliquer sur <sup>1</sup>

|                                             |                                                                           | upe de sa | uvegardes, p                | Jis cliquez sur Sulva | int.              |
|---------------------------------------------|---------------------------------------------------------------------------|-----------|-----------------------------|-----------------------|-------------------|
| Nom du groupe                               | de                                                                        |           |                             |                       |                   |
| sauvegardes:                                | 1                                                                         |           |                             |                       |                   |
| Commentaire:                                |                                                                           |           |                             | 1                     |                   |
| terrene en en en en en en en en en en en en |                                                                           |           |                             |                       |                   |
| si toutes les o                             | onditions sont vra                                                        | ies       | <ul> <li>le fich</li> </ul> | uer sera inclus dans  | s la sauvegarde : |
| Ajouter une i                               | condition                                                                 |           |                             |                       | 0                 |
| Ajouter une (     Nom du fichier            | condition<br>Sélectionner                                                 |           |                             |                       |                   |
| Ajouter une i<br>Nom du fichier             | Sélectionner                                                              |           |                             |                       |                   |
| Ajouter une                                 | Sélectionner<br>est égal à<br>commence par                                | •         |                             |                       | 1                 |
| Ajouter une i                               | Sélectionner<br>est égal à<br>commence par<br>se termine par              | •         |                             |                       | 1                 |
| Ajouter une i                               | Sélectionner<br>est égal à<br>commence par<br>se termine par<br>contijent | •         |                             |                       |                   |

#### Cliquer sur « Suivant »

Sélectionner les dossiers auxquels les conditions définies s'appliqueront en réalisant les opérations suivantes :

- Cliquer sur « Ajouter un fichier ou un dossier », une ligne est ajoutée à la table.
- Sélectionner une variable prédéfinie ou entrer une autre variable.

| des variables d'environnement ou des variable | es CTERA. Les caractères | génériques |  |
|-----------------------------------------------|--------------------------|------------|--|
| Ajouter un fichier ou un dossier              |                          |            |  |
| SALLUSERSPROFILE                              |                          | 1          |  |
| \$ALLUSERSPROFILE                             |                          |            |  |
| SWINDIR                                       |                          |            |  |
| \$TEMP                                        |                          |            |  |
| \$SYSTEMDRIVE                                 |                          |            |  |
| \$PROGRAMFILES                                |                          |            |  |
| \$APPDATA                                     |                          |            |  |
| \$USERPROFILE                                 |                          |            |  |
| \$USERS                                       |                          |            |  |
| SAGENTS                                       |                          |            |  |
| \$SYNCS                                       |                          |            |  |
| SPROJECTS                                     |                          |            |  |
| \$PRIMARYUSER                                 |                          |            |  |

Il est possible d'utiliser n'importe quelle variable d'environnement du système d'exploitation définie sous Windows ou Linux. Si la variable d'environnement spécifiée n'est pas définie sur la machine cible, cette ligne de la politique est ignorée.

Les caractères génériques sont pris en charge. Par exemple, il est possible de saisir "\$Users/\*/MyFolder" pour sauvegarder le dossier MyFolder sous les répertoires personnels de tous les utilisateurs.

Afin d'assurer l'interopérabilité UNIX/Windows tout slash ou antislash sera automatiquement convertie dans le type du système d'exploitation de la machine.

Cliquer sur « Suivant » puis « Terminer » puis « Enregistrer » .

Description des variables d'environnement prises en charge dans la sauvegarde :

| Utiliser cette variable                          | Pour spécifier                                                                                                    |
|--------------------------------------------------|----------------------------------------------------------------------------------------------------|
| Variables O.S.                                   | Variables courants du système d'exploitation.                                                                                                    |
| \$ALLUSERPROFILE                                 | Le répertoire « All Users » de Windows                                                                                                    |
| \$WINDIR                                         | Le répertoire de Windows                                                                                                    |
| \$TEMP                                           | Le répertoire des fichiers temporaires de Windows.                                                                                                    |
| \$SYSTEMDRIVE                                    | Le lecteur système Windows.                                                                                                    |
| \$PROGRAMFILES                                   | Le répertoire « Program Files » de Windows                                                                                                    |
| User-specific Windows Environment<br>Variables   | Les variables qui sont exécutées séparément pour chaque utilisateur dans le système.                                                                                    |
| \$APPDATA                                        | Le répertoire C:\Documents and<br>Settings\%username%\Application Data ou<br>C:\Users\%username%\Application Data, où %username%<br>est l'identifiant de l'utilisateur. |
| \$USERPROFILE                                    | Le répertoire C:\Documents and Settings\%username% ou<br>C:\Users\%username% où %username% est l'identifiant de<br>l'utilisateur.                                       |
| Flexible Storage Appliance Template<br>Variables | Les variables définies pour les Appliances.                                                                                                    |
| \$USERS                                          | Cela représente le dossier des « home directories » sur<br>l'appareil Flexible Storage.                                                                                 |
| \$AGENTS                                         | Cela représente le dossier Agents Flexible Storage sur l'appareil.                                                                                                    |
| \$SYNCS                                          | Cela représente le dossier de destination « Clientless<br>Backup » sur un appareil.                                                                                     |
| \$PROJECTS                                       | Dossier des projets sur l'appareil.                                                                                                    |

#### 2.6.4.3. Création d'un modèle pour définir des applications à sauvegarder

L'administrateur de Flexible Storage peut définir les applications à sauvegarder en effectuant les opérations suivantes :

Cliquer sur **Paramètres > Modèle de configuration > Nouveau modèle**. Attribuer un nom au modèle dans le champ **Nom**.

Sélectionner l'onglet « Applications » qui permet la planification des sauvegardes. Cliquer sur Gérer.

Sélectionner les applications voulues en ouvrant l'arborescence. Si une application sélectionnée n'est pas installée sur un équipement ciblé, elle sera ignorée. Cliquer sur **Enregistrer**.

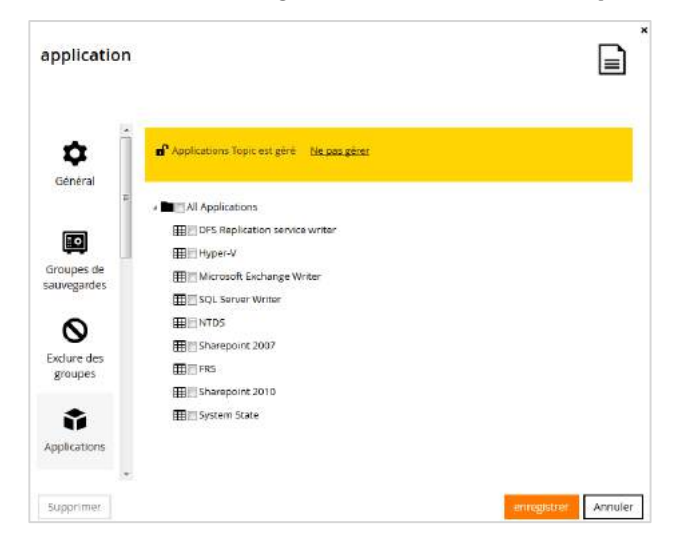

#### 2.6.4.4. Création d'un modèle permettant de restreindre le débit

L'administrateur de Flexible Storage peut limiter la bande passante utilisée pour les sauvegardes ou la synchronisation à l'aide d'un modèle, en effectuant les opérations suivantes:

Cliquer sur **Paramètres > Modèle de configuration > Nouveau modèle**. Attribuer un nom au modèle sans espace dans le champ **Nom**.

Sélectionner l'onglet « Débit de la sauvegarde » ou « Débit de la sync. » puis cliquer sur Gérer.

Remplir les champs en utilisant les informations contenues dans le tableau suivant.

| Champ                                                  | Signification                                                                                    |
|--------------------------------------------------------|--------------------------------------------------------------------------------------------------|
| Ne pas limiter                                         | Cette option indique que le débit ne doit pas être limité.                                       |
| Limiter l'utilisation de la bande<br>passante Internet | Cette option permet de limiter la bande passante utilisée via<br>Internet pour accéder au Cloud. |
| Limiter la bande passante sortante à                   | Saisir la bande passante maximale à utiliser en kbits/sec                                        |
| Pendant ces heures                                     | Sélectionner les heures pendant lesquelles ces restrictions s'appliqueront                       |
| Les jours                                              | Sélectionner les jours pendant lesquels ces restrictions s'appliqueront                          |

Cliquer sur « Enregistrer ».

#### 2.6.4.5. Création d'un script

Vous pouvez créer et gérer des scripts dans les modèles de configuration. Les scripts sur mis à jour et pousser sur les agents connectés au portail Flexible Storage et s'exécute sur les environnements Mac OS X, Windows et Linux sur lesquels sont installés les agents.

Vous pouvez configurer des scripts pour qu'ils s'exécutent à chaque étape du processus de l'agent:

- avant la sauvegarde
- après la sauvegarde
- après la connexion de l'agent

Pour configurer un script dans le modèle de configuration:

1. Dans un modèle de configuration, sélectionner « Scripts ».

| test                           |                                                            |                     |
|--------------------------------|------------------------------------------------------------|---------------------|
| S<br>Planning de<br>sauvegarde | Agent Scripts are unmanaged <u>Gérer</u> Windows Mac Linux |                     |
| Débit de la                    | + Run Before Backup<br>+ Run After Backup                  |                     |
| sauvegarde                     | + Run After Sign-m                                         |                     |
| C                              |                                                            |                     |
| Cloud Drive                    |                                                            | enregistrer Annuler |

- 2. Click Manage to enable the templates.
- 3. Ajouter tous les scripts que vous souhaitez inclure dans le modèle.

| test                           |    |                                                                    |                     |
|--------------------------------|----|--------------------------------------------------------------------|---------------------|
| O<br>Planning de<br>sauvegarde | •  | Agent Scripts are managed <u>Ne pas gèrer</u><br>Windows Mac Linux |                     |
| ₽Ъ                             |    | - Run Beforn Backup                                                |                     |
| Débit de la                    | 'n | • Run Afber Backup                                                 |                     |
|                                |    | Enter commands to be executed after a backup runs                  |                     |
| Scripts                        |    | ← Run After Sign-in                                                |                     |
| Cloud Drive                    | +  |                                                                    |                     |
| Supprimer                      | 1  |                                                                    | enregistrer Annuler |

Pour ajouter un script:

- Sélectionner l'onglet correspondant au système d'exploitation
- Cliquer sur l'étape à laquelle vous souhaitez que le script s'éxecute
- Entrer le script

Lorsque vous cliquez sur le champ « Enter commands » vous pouvez insérer des variables dans la liste déroulante pour utiliser la commande.. Les variables suivantes peuvent être utilisées pour les scripts:

Variables Windows :

| Variable                  | Description                                                                                       |
|---------------------------|---------------------------------------------------------------------------------------------------|
| %ALLUSERSPROFILE%         | Répertoire "All users"                                                                            |
| %APPDATA%                 | Répertoire "Application Data" de l'utilisateur                                                    |
| %CommonProgramFiles(x86)% | Répertoire "Common Files" de l'édition 64-bit de Windows<br>⇔ C:\Program Files (x86)\Common Files |
| %CommonProgramFiles%      | Répertoire "Common Files".<br>⇔ C:\Program Files\Common Files                                     |
| %CommonProgramW6432%      | Répertoire "Common Files"<br>C:\Program Files\Common Files                                        |
| %COMPUTERNAME%            | Nom de l'ordinateur                                                                               |
| %ComSpec%                 | Chemin d'accès complet à l'invité de commande (cmd.exe)                                           |
| %HOMEDRIVE%               | Lettre du lecteur où est installé Windows 7                                                       |
| %HOMEPATH%                | Chemin vers le dossier de l'utilisateur courant sans la lettre de lecteur                         |
| %LOCALAPPDATA%            | Répertoire temporaire des applications                                                            |
| %ProgramData%             | Le repertoire système contenant les données d'application de tous les utilisateurs                |
| %ProgramFiles(x86)%       | Le repertoire "Program Files" de la version 64-bit de Windows<br>⇔ C:\Program Files (x86)         |
| %ProgramFiles%            | Le repertoire "Program Files" de Windows<br>⇔ C:\Program Files                                    |
| %ProgramW6432%            | Le repertoire "Program Files" de Windows<br>⇔ C:\Program Files                                    |
| %PROMPT%                  | The value of a prompted value in a script                                                         |
| %PSModulePath%            | Chemins vers les emplacements des modules installés sur le disque                                 |

| %PUBLIC%      | Variable public                                                |
|---------------|----------------------------------------------------------------|
| %SystemDrive% | Lecteur sur laquelle le système est situé. (Généralement "C:") |
| %SystemRoot%  | Chemin d'accès au répertoire racine du système                 |
| %TEMP%        | Le répertoire des fichiers temporaires de Windows              |
| %TMP%         | chemin d'accès du répertoire temporaire pour les applications  |
| %USERDOMAIN%  | Domaine auquel appartient le compte de l'utilisateur courant   |
| %USERNAME%    | Nom de l'utilisateur actuellement connecté                     |
| %USERPROFILE% | Répertoire de l'utilisateur actuellement connecté              |
| %windir%      | Répertoire d'installation de Windows 7                         |

#### Variables Linux et MAC OS-X :

| Variable  | Description                                        |
|-----------|----------------------------------------------------|
| \$HOME    | Répertoire "Home" de l'utilisateur connecté        |
| \$LOGNAME | Nom de l'utilisateur actuellement connecté         |
| \$SHELL   | Défini le chemin d'accès au shell de l'utilisateur |
| \$USER    | Utilisateur                                        |

#### 2.6.4.6. Attribution d'un modèle de configuration

Un modèle de configuration pourra être attribué à un équipement de trois manières:

- Soit manuellement, en affectant le modèle à un périphérique : Principal > Périphériques > Modifier le périphérique > Paramètres > Modèle
- Soit de façon automatique, par défaut: sélectionner un modèle de configuration puis cliquer sur «Définir une valeur par défaut»
- Soit de façon automatique sous certaines conditions: sélectionner un modèle de configuration puis cliquer sur « Affecter automatiquement... » et définir les conditions

Il est également possible d'attribuer un modèle par défaut sur la base de certains critères comme le type d'équipement (poste de travail, serveur), le type de système d'exploitation, etc. Ainsi un modèle par défaut sera attribué lorsque les critères seront respectés.

L'administrateur du portail peut définir les conditions permettant d'affecter un modèle en procédant comme suit :

Sélectionner le modèle de configuration puis cliquer sur « Affecter automatiquement... »

| Deineinel                              | Modèles de configuration              |                       |                                  |      |
|----------------------------------------|---------------------------------------|-----------------------|----------------------------------|------|
| Dossiers                               | 🕀 Nouveau modèle 🧪 Modifier un modèle | 🚡 Supprimer un modèle | » Q Rechercher •                 | ×q   |
| I Itilia atauna                        |                                       |                       | C Dupliquer                      | 1.00 |
| ounsateurs                             | Nom                                   | Description           | 🕞 Définir une valeur par défaut  |      |
| Provisioning                           | AESO                                  | Modèle AESO           | 🛱 Supprimer la valeur par défaut |      |
| Paramètres <b>et la seconda</b>        |                                       |                       | R Affecter automatiquement       |      |
| Paramètres portail virtuel             |                                       |                       |                                  |      |
| Politique de Cloud Drive               | Applications_a_sauvegarder            |                       |                                  |      |
| Apparences<br>Modèles de configuration | AutoBackup                            | Test AENdF            |                                  |      |
| Paramètres de notification             | BackupFreg4hours                      |                       |                                  |      |

- Cliquer sur « Ajouter une condition », une ligne apparaît dans le tableau. Sélectionner l'état souhaité dans la liste déroulante de la première colonne, puis l'opérateur dans la deuxième et saisir la condition (texte libre) dans la troisième.
  - La colonne « Alors appliquer... » permet de sélectionner le modèle qui doit être affecté lorsque la condition est remplie.
- Pour supprimer une condition, cliquer sur <sup>1</sup>

| Ajouter une condition                                | • | Faire descendre d | ans la liste 🕜 Remonter da | ans la liste    |   |
|------------------------------------------------------|---|-------------------|----------------------------|-----------------|---|
| Si                                                   |   |                   |                            | Alors appliquer |   |
| Type de périphérique                                 |   | est égal à        | mynam4                     | 🕞 MyriamPC      | 1 |
| Système d'exploitation<br>Version installée          |   | est égal à        | acoelho2                   | 🗟 sauv          | 8 |
| Nom de l'hôte<br>Nom du périphérique<br>Propriétaire |   | est égal à        | snadir                     | 📄 sauv2         |   |
| Plan<br>Groupe de propriétaires                      |   | inclut un de      | Groupe AESO                | AESO            | 8 |
| Nom du périphérique                                  |   |                   |                            |                 | 1 |

- Un modèle par défaut peut être attribué lorsqu'aucune condition n'est respectée en cochant la case
   Si aucune correspondance, appliquer le modèle par défaut.
- Cliquer sur Enregistrer.

#### 2.6.5. Notifications e-mail

L'administrateur du portail Flexible Storage peut activer et personnaliser des notifications par e-mail à destination des utilisateurs finaux et administrateurs dans certains cas.

L'activation des notifications des e-mails se fait depuis : **Paramètres > Paramètres de notification**.

| Ľ                                              | Administration                                                          |
|------------------------------------------------|-------------------------------------------------------------------------|
| Principal                                      | Paramètres de notification                                              |
| Dossiers                                       | Périphérique                                                            |
| Utilisateurs                                   |                                                                         |
| Provisioning                                   | Sauvegarde terminée avec succès                                         |
| Paramètres                                     | Sauvegarde terminée avec des erreurs ou<br>des messages d'avertissement |
| Paramétres portail virtuel                     | 📃 Sauvegarde programmée manquée                                         |
| Politique de Cloud Drive<br>Apparences         | Aucune synchronisation réussie sous                                     |
| Modèles de configuration                       | 🔄 Jamais sauvegardė                                                     |
| Paramètres de notification<br>Modèles d'e-mail | 🖻 Non connecté                                                          |

Cocher les cases voulues afin d'activer les notifications e-mail, en utilisant les informations dans le tableau suivant puis cliquer sur **Enregistrer**. Cliquer sur **Personnaliser** afin de modifier le contenu de la notification envoyée par défaut. Le contenu est et doit être sous forme HTML.

| Ce champ                                                                      | Permet de…                                                                                                    | Modèle d'e-mail correspondant<br>aussi configurable dans la partie<br>Paramètres\Modèles d'e-mail |  |  |
|-------------------------------------------------------------------------------|----------------------------------------------------------------------------------------------------|---------------------------------------------------------------------------------------------------|--|--|
| Sync.et sauvegarde du cloud                                                   |                                                                                                    |                                                                                                   |  |  |
| Sauvegarde terminée<br>avec succès                                            | Notifier l'utilisateur que sa sauvegarde s'est bien passée.                                                       | Backup Completed Successfully                                                                     |  |  |
| Sauvegarde terminée<br>aves des erreurs ou des<br>messages<br>d'avertissement | Notifier à l'utilisateur que sa sauvegarde<br>est terminée mais qu'il y a eu des<br>erreurs ou des avertissements | Backup Completed With Errors<br>Or Warnings                                                       |  |  |
| Aucune sauvegarde<br>réussie sous XX<br>jours/heures                          | Notifier à l'utilisateur qu'il n'a pas de<br>sauvegarde complète depuis XX jours ou<br>heures.                    | No Cloud Backup For Extended<br>Time Period                                                       |  |  |
| Aucune synchronisation<br>réussie sous XX<br>jours/heures                     | Notifier à l'utilisateur qu'il n'a pas de synchronisation réussie depuis XX jours ou heures.                      | No Cloud Drive Sync For<br>Extended Time Period                                                   |  |  |
| Provisioning                                                                  |                                                                                                    |                                                                                                   |  |  |
| Utilisateur au-dessus<br>du quota de stockage                                 | Notifier l'utilisateur lorsqu'il a<br>utilisé 100% de son quota d'espace de<br>stockage.                          | User is over quota limitation                                                                     |  |  |
| Utilisateur au-dessus du quota des agents                                     | Notifier l'utilisateur lorsqu'il dépasse le nombre de périphériques à sauvegarder autorisés.                      | User is over agents limitation                                                                    |  |  |
| quota est de XX%                                                              | Notifier l'utilisateur lorsqu'il a atteint un certain seuil de son quota d'espace de                              | User is near quota limitation                                                                     |  |  |

| complet                                                | stockage.<br>La valeur par défaut est de 90%                                                                                                    |                                |
|--------------------------------------------------------|----------------------------------------------------------------------------------------------------|--------------------------------|
| Périphérique non<br>connecté XX<br>jours/heures        | Notifier l'utilisateur lorsque son<br>Gestionnaire de Flexible Storage est<br>déconnecté depuis XX jours/heures.<br>La valeur par défaut est 3 jours.                                                                                                    | Device Not Connected           |
| Confirmation de<br>réinitialisation du mot de<br>passe | Notifier l'utilisateur lors de la<br>réinitialisation de son mot de passe.<br>L'utilisateur reçoit un lien sur lequel il<br>doit cliquer pour entamer la procédure<br>de changement de mot de passe. Cette<br>notification est obligatoire. Elle est<br>toujours activée et ne peut pas être<br>désactivée. | Password Recovery Notification |
| Confirmation de<br>modification d'e-mail               | Notifier l'utilisateur lors de la<br>modification de son adresse e-mail.<br>L'utilisateur reçoit un lien sur lequel il<br>doit cliquer pour entamer la procédure<br>de changement de e-mail.<br>Cette notification est obligatoire. Elle est<br>toujours activée et ne peut pas être<br>désactivée.         | Change Email Notification      |
| Collaboration                                          |                                                                                                    |                                |
| Accès au projet accordé                                | Notifier l'utilisateur qu'il a accès à un<br>nouveau projet.<br>Le nom du projet, son propriétaire et ses<br>droits d'accès sont écrits par défaut.                                                                                                    | Project access granted         |
| Invitation d'un hôte                                   | Message envoyé au destinataire des partages de données via Invitation.                                                                                                    | New Portal Invitation          |
| Vérification d'invitation protégée (e-mail)            | Message envoyé lors des invitations en<br>niveau de protection Vérification avec E-<br>mail                                                                                                    | Email Verification Code        |
| Vérification d'invitation protégée (SMS)               | Message envoyé lors des invitations en<br>niveau de protection Vérification avec<br>SMS                                                                                                    | SMS Verification Code          |
| Rapports                                               |                                                                                                    |                                |
| Envoyer le rapport<br>mensuel le                       | Envoyer à un utilisateur un rapport à une certaine fréquence mensuelle sur son utilisation.                                                                                                    | User Report                    |

| La valeur par | défaut est à | 1 mois. |
|---------------|--------------|---------|
|---------------|--------------|---------|

#### 2.6.6. Modèles d'e-mail

Les modèles de notifications configurés et non configurés dans la rubrique précédente (Notifications email) sont personnalisables à partir de **Paramètres > Modèles d'e-mail**.

Cliquer sur le modèle d'e-mail à personnaliser.

| 0                                      | Administration                 |            |  |
|----------------------------------------|--------------------------------|------------|--|
| Principal                              | Modèles d'e-mail               |            |  |
| Dossiers                               | Ø Modifier                     |            |  |
| Utilisateurs                           | Nom                            | Est person |  |
| Provisioning                           | User Report                    | 0          |  |
| Paramètres                             | User is near quota limitation  | 0          |  |
| Politique de Cloud Drive               | Device Not Connected           | 0          |  |
| Apparences<br>Modèles de configuration | Device activated               | 0          |  |
| Paramètres de notification             | V New User Notification        | 0          |  |
| Modèles d'e-mail                       | Password Recovery Notification | 0          |  |

L'éditeur de modèle de notification d'e-mail s'ouvre et affiche l'onglet « Message ». Cocher la case « Personnaliser un modèle de notification » et personnaliser le message comme vous le souhaitez. Le contenu est et doit être sous forme HTML.

| 2 Personna                           | aliser un modèle de notification                                                                                                    |
|--------------------------------------|----------------------------------------------------------------------------------------------------|
| bjet:                                | Reporting de \${param.portal.name}.\${param.settings.dnsSuffix}                                                                                           |
| Message                              | 2 Fichier PDF                                                                                                    |
| Merci d'av<br>Vous trou<br><#include | voir utilisé le service Flexible Storage.<br>br/>chr/>chr/><br>werez en pièce jointe votre reporting mensuel.<br>*/\${param.portaiName}/Footer/body.ftl"> |
|                                      | 1. 104 5115 415                                                                                                    |

~

Afin de visualiser ce que cela donnera, cliquer sur Aperçu.

|     | Flex                                       | ible Storage reporting                                            |                |
|-----|--------------------------------------------|-------------------------------------------------------------------|----------------|
| Bo  | jour John Smith,                           |                                                                   |                |
| Me  | c <mark>i d'a</mark> voir utilisé le servi | ce Flexible Storage.                                              |                |
| Vot | s trouverez en pièce join                  | te votre reporting mensuel.                                       |                |
| 1   | L'éc<br>to Whebergementwick.orgnos-bi      | quipe Flexible Storage<br>Isiness.com/support-guidelespace-flexib | e-storage nimi |
|     |                                            |                                                                   |                |
|     |                                            |                                                                   |                |
|     |                                            |                                                                   |                |

Tant que vous n'avez pas cliqué sur le bouton « Enregistrer » il est possible de mettre le texte initial en cliquant sur **Revenir**. Une fois le texte validé, cliquer sur **Enregistrer**.

Vous trouverez ci-dessous la liste des messages personnalisables non définis dans la partie précédente « Notifications e-mail » :

| Ce message                     | Est envoyé                                                                                                    |
|--------------------------------|----------------------------------------------------------------------------------------------------|
| header                         | Le contenu de ce message est affiché à chaque entête de message                                                                                                    |
| footer                         | Le contenu de ce message est affiché à chaque fin de message                                                                                                    |
| Registration Confirmation      | Lorsqu'un utilisateur a validé l'invitation qui lui a été envoyée<br>(bouton « Invite » dans la partie Utilisateurs\Utilisateurs)                                                                           |
| Device activated               | Lors de l'activation d'un périphérique.                                                                                                    |
| Device Wipe completed          | Lors de la suppression des données locales sur un mobile.                                                                                                    |
| Successful User Registration   | Quand un utilisateur s'est bien connecté au portail dont le<br>lien lui a été envoyé lors d'une invitation envoyée par un<br>administrateur (bouton « Invite » dans la partie<br>Utilisateurs\Utilisateurs) |
| Invitation To Register         | A un destinataire d'invitation quand l'administrateur utilise le<br>bouton « Invite » dans la partie Utilisateurs\Utilisateurs                                                                              |
| Alert Notification             | Lors de l'activation d'alertes client dans les paramètres d'un utilisateur Administrateur.                                                                                                    |
| Expired Invitation To Register | Si un utilisateur ne s'est pas connecté sur le portail décrit<br>dans l'invitation envoyée par l'administrateur (bouton « Invite<br>» dans la partie Utilisateurs\Utilisateurs)                             |

#### 2.7. Journaux et alertes

Cette rubrique permet d'afficher les logs des 7 derniers jours sur différents thèmes. Elle permet également de configurer des messages d'alertes qui seront envoyés à l'ensemble des administrateurs du portail sur certains journaux d'évènements.

#### 2.7.1. Journaux des évènements

Les logs peuvent être exportés vers un fichier Excel. Pour chaque journal il est possible de filtrer le niveau de gravité minimal à afficher.

Les différents niveaux de gravité sont :

| lcône | Niveau de gravité |
|-------|-------------------|
| 0     | Erreur            |
| A     | Avertissement     |
| 0     | Info              |
| 迹     | Déboguer          |

Afin de visualiser les différents thèmes des journaux, il est nécessaire de sélectionner dans la liste déroulante la rubrique voulue.

Les différentes rubriques disponibles sont : Système, Sauvegarde locale, Sauvegarde dans le cloud, Sync.du cloud, Accès, Auditer et Agents.

| 0                      | Administratio               | on                            |                       |                                               |     |
|------------------------|-----------------------------|-------------------------------|-----------------------|-----------------------------------------------|-----|
| Principal              | Journal des événeme         | ents                          |                       |                                               |     |
| Dossiers               | Sélectionner une rubrique : | 🛠 Système - Gravité minin     | iale: 🚯 Info - 🖾 Expo | rter vers Excel                               |     |
| Utilisateurs           | Type d'o Origine            | ✓ Système ➡ Sauvegarde locale | Utilisateur Utilisate | ur Informations                               | En  |
| Provisioning           | \rm 🕘 📥 Portal              | Sauvegarde dans le cloud      |                       | Java.io.IOException: Connection reset by peer | cau |
| Paramètres             | 😲 📥 Portal                  | Accès                         |                       | Java.io.JOException: Broken pipe              | cau |
| Journal des événements | 🕒 📥 Portal 📲 fiexib         | Agents<br>2010/00/50 17:40.20 | 🛔 pdaury              | Failed closing the outputStream               | cau |
| Alertes par e-mail     | 😲 📥 Portal                  | 2016/06/30 17:46:10           |                       | java.io.IOException: Connection reset by paer | cau |

#### 2.7.1.1. Logs Système

| Ce champ | Affiche                                 |
|----------|-----------------------------------------|
| Туре     | Un icône indiquant le niveau de gravité |

| Type d'origine | L'origine du log (Device ou Portal)     |
|----------------|-----------------------------------------|
| Origine        | L'origine du log (nom du portail)       |
| Date           | La date et l'heure de l'événement.      |
| Utilisateur du | Le compte qui a déclenché l'événement.  |
| Туре           | Un icône indiquant le niveau de gravité |
| Type d'origine | L'origine du log (Device ou Portal)     |
| Origine        | L'origine du log (nom du portail)       |

#### 2.7.1.2. Logs Sauvegarde locale

Ces logs sont liés à la sauvegarde de données sur une appliance.

| Ce champ       | Affiche                                                                                  |
|----------------|------------------------------------------------------------------------------------------|
| Туре           | Un icône indiquant le niveau de sévérité                                                 |
| Type d'origine | L'origine du log (Device ou Portal)                                                      |
|                | L'entité qui a envoyé le journal des événements.                                         |
| Origine        | Pour modifier ou afficher des informations sur l'entité, cliquer sur le nom de l'entité. |
| Heure de début | La date et l'heure à laquelle l'opération de sauvegarde a démarré.                       |
| Nom            | Le nom de l'objet sauvegardé en local sur l'appliance                                    |
| Mode           | Le mode de fonctionnement : sauvegarde (Backup) ou restauration.                         |
| Туре           | Le type de sauvegarde : manuel ou programmé (scheduled)                                  |
| Niveau         | Le répertoire à partir duquel est fait la sauvegarde                                     |
| Durée          | La durée de l'opération de sauvegarde                                                    |
| Résultat       | L'état de l'opération de la sauvegarde                                                   |
| Fichiers       | Le nombre de fichiers sauvegardés                                                        |
| Taille         | La taille totale des fichiers sauvegardés                                                |

| Fichiers transférés | Le nombre de fichiers transférés                 |
|---------------------|--------------------------------------------------|
| Taille transférée   | La taille des fichiers transférés                |
| En savoir plus      | Des informations supplémentaires sur l'événement |

#### 2.7.1.3. Logs Sauvegarde dans le Cloud

Ces logs sont liés à la sauvegarde de données sur le Cloud.

| Ce champ            | Affiche                                                                               |
|---------------------|---------------------------------------------------------------------------------------|
| Туре                | Un icône indiquant le niveau de sévérité                                              |
| Type d'origine      | L'origine du log (Device ou Portal)                                                   |
|                     | Le périphérique qui a envoyé les informations au journal des événements.              |
| origine             | Pour modifier ou afficher des informations sur le périphérique, cliquer dessus.       |
| Heure de début      | La date et l'heure à laquelle l'opération de sauvegarde a démarré.                    |
| Mode                | Le mode de fonctionnement : sauvegarde (Backup) ou restauration.                      |
| Туре                | Le type de sauvegarde : manuel ou programmé (scheduled)                               |
| Durée               | La durée de l'opération de sauvegarde                                                 |
| Résultat            | L'état de l'opération de sauvegarde                                                   |
| Fichiers            | Le nombre de fichiers sauvegardés                                                     |
| Taille              | La taille totale des fichiers sauvegardés                                             |
| Fichiers transférés | Le nombre de fichiers transférés vers le Cloud.                                       |
| Taille transférée   | La taille des fichiers transférés vers le Cloud.                                      |
| Fichiers modifiés   | Le nombre de fichiers modifiés depuis la dernière opération de sauvegarde.            |
| Taille modifiée     | La taille totale des fichiers modifiés depuis la dernière<br>opération de sauvegarde. |

More Info

Des informations supplémentaires sur l'événement.

#### 2.7.1.4. Log Sync. Du Cloud

Ces logs sont liés à la synchronisation de données sur le Cloud.

Les informations suivantes sont affichées :

| Ce champ              | Affiche                                                                            |
|-----------------------|------------------------------------------------------------------------------------|
| Туре                  | Un icône indiquant le niveau de sévérité                                           |
| Type d'origine        | L'origine du log (Device ou Portal)                                                |
| Origine               | Le périphérique qui a envoyé les informations au journal des événements.           |
|                       | Pour modifier ou afficher des informations sur le<br>périphérique, cliquer dessus. |
| Exploitation          | L'état du fichier synchronisé (New, Failed, Updated, Deleted)                      |
| Sens                  | Si le fichier synchronisé vient du Cloud (In) ou va vers le<br>Cloud (Out)         |
| Nom du fichier        | Le nom du fichier synchronisé                                                      |
| Chemin                | Le répertoire dans le lequel se situe le fichier synchronisé                       |
| Heure de début        | La date et l'heure à laquelle l'opération de synchronisation a démarré.            |
| Durée                 | La durée de l'opération de synchronisation                                         |
| Taille                | La taille totale du fichier synchronisé                                            |
| Taille transférée     | La taille du fichier transféré                                                     |
| Taux de déduplication | Le taux déduplication en pourcentage                                               |
| Résultat              | L'état de l'opération de synchronisation                                           |
| En savoir plus        | Des informations supplémentaires sur l'événement                                   |

#### 2.7.1.5. Log d'Accès

Ces logs sont liés à l'accès au portail. Les informations suivantes sont affichées :

| Ce champ                    | Affiche                                                                                     |
|-----------------------------|---------------------------------------------------------------------------------------------|
| Туре                        | Une icône indiquant le niveau de journalisation                                             |
| Action                      | Si connexion ou déconnexion au portail (Login ou Logout)                                    |
| Type d'origine              | L'origine du log (Device ou Portal)                                                         |
| Origine                     | L'origine du log (nom du portail)                                                           |
| Date                        | La date et l'heure de l'événement.                                                          |
| Utilisateur du portail      | Le compte qui a déclenché l'événement.                                                      |
| Utilisateur du périphérique | Le périphérique de l'utilisateur.                                                           |
| Protocole                   | Le protocole utilisé pour accéder au portail :<br>- GUI<br>- CTERA Agent (CTTP)<br>- WebDAV |
| Informations                | Une description de l'événement.                                                             |
| IP Client                   | L'adresse IP à partir de laquelle l'utilisateur déclenche l'événement.                      |
| Cible                       | Dossier accédé lors d'accès en invitation.                                                  |
| En savoir plus              | Des informations supplémentaires sur l'événement.                                           |

#### 2.7.1.6. Log Auditer

Ces logs affichent toutes les interventions sur le portail.

| Ce champ               | Affiche                                |
|------------------------|----------------------------------------|
| Action                 | Le type de l'action.                   |
| Type d'origine         | L'origine du log (Device ou Portal)    |
| Origine                | L'origine du log (nom du périphérique) |
| Date                   | La date et l'heure de l'événement.     |
| Utilisateur du portail | Le compte qui a déclenché l'événement. |

| Utilisateur du périphérique | Le périphérique de l'utilisateur.                                                                                                    |
|-----------------------------|----------------------------------------------------------------------------------------------------|
| Туре                        | Le type de paramètre qui a été touchée par l'action.<br>Par exemple, si le compte JohnS a été supprimé, cette<br>colonne affiche "portaladmin". |
| Cible                       | L'objet qui a été touchée par l'action.<br>Par exemple, si l'utilisateur JohnS a été supprimé, cette<br>colonne affiche "JohnS".                |
| En savoir plus              | Des informations supplémentaires sur l'événement.                                                                                               |

#### Les types d'action :

| Icone | Label       | Description                        |
|-------|-------------|------------------------------------|
| ⊕     | Added       | Un objet a été ajouté au portail   |
| ŵ     | Deleted     | Un objet a été supprimé du portail |
| D     | Changed     | Un objet a été modifié             |
| ×     | Format      | Un disque a été formaté            |
| U)    | Deactivated | Un paramètre a été désactivé       |
|       | Activated   | Un paramètre a été activé          |

#### 2.7.1.7. Logs des Agents

Ces logs affichent les évènements liés aux agents.

| Ce champ       | Affiche                                               |
|----------------|-------------------------------------------------------|
| Туре           | Une icône indiquant le niveau de journalisation.      |
| Type d'origine | L'origine du log (Device ou Portal)                   |
| Origine        | L'origine du log (nom du périphérique)                |
| Date           | La date et l'heure de l'événement.                    |
| Source         | Le nom de l'ordinateur agent installé qui a déclenché |

|                | l'événement.                                      |
|----------------|---------------------------------------------------|
| Informations   | Une description de l'événement.                   |
| En savoir plus | Des informations supplémentaires sur l'événement. |

#### 2.7.1.8. Filtrage des Logs

Vous pouvez filtrer les logs selon un ou plusieurs critères :

**Date :** Seuls les agents connectés, avant ou après une certaine date seront affichés. Ce type de filtrage est disponible pour les logs Système, Accès et Auditer.

| Principal              | journal des événements                         |                        |                   |     |    |      |      |       |               |
|------------------------|------------------------------------------------|------------------------|-------------------|-----|----|------|------|-------|---------------|
| Dossiers               | Sélectionner une rubrique : 🎍 Agents 🔹 Gravité | ê minimale; 🚯 înfo 🗸 🕻 | Exporter vers Exc | 21  |    |      |      |       |               |
| Utilisateurs           | Type d'o Origine Date                          | Source                 | Informations      |     |    |      |      |       |               |
| Provisioning           | Aucun résultat trouvé                          | 1 Tri croissant        |                   |     |    |      |      |       |               |
| Paramètres             | Adcultresultactrouve                           | Filters                | On or Before      | •   |    |      |      |       |               |
| Journaux et alertes    |                                                |                        | On or After       | *   |    |      |      |       |               |
| Journal des événements |                                                |                        | 🖸 On              | • + |    | Juin | 2016 |       | $\rightarrow$ |
| Alertes par e-mail     |                                                |                        |                   | D   | L  | м    | м    | 1.1   | 5             |
|                        |                                                |                        |                   | -29 | 30 | 31   | 1    | Z 3   | 4             |
|                        |                                                |                        |                   | 10  | 12 | 7    | 8    | 9 10  | 11            |
|                        | 10 mil                                         |                        |                   | 19  | 20 | 21   | 22   | 23 24 | 25            |
|                        | e l                                            | 10                     |                   | 1.0 |    |      |      |       |               |

**Type d'origine :** Seuls les logs envoyés par un type spécifique (périphérique ou portail) seront affichés. Ce type de filtrage est disponible pour toutes les catégories de logs.

| B                      | Adminis            | tration                              |                  |                  |                     |    |
|------------------------|--------------------|--------------------------------------|------------------|------------------|---------------------|----|
| Principal              | Journal des é      | événements                           |                  |                  |                     |    |
| Dossiers               | Sélectionner une r | rubrique : 🏼 🛓 Ager                  | nts • Gravité mi | nimale: 🚯 Info • | Exporter vers Excel |    |
| Utilisateurs           | Y Type d'o         | Origine +                            | Date             | Source           | Informations        | En |
| Provisioning           | Aucun rés          | 1 Tri croissant<br>1 Tri décroissant |                  |                  |                     |    |
| Paramètres             |                    | Filters                              | Device           |                  |                     |    |
| Journaux et alertes    |                    |                                      | Portal           |                  |                     |    |
| Journal des événements |                    |                                      |                  |                  |                     |    |

**Origine :** Seuls les journaux envoyés par un utilisateur spécifique seront affichés. Ce type de filtrage est disponible pour toutes les catégories de logs.

| 0                      | Administration                                                                          |    |
|------------------------|-----------------------------------------------------------------------------------------|----|
| Principal              | Journal des événements                                                                  |    |
| Dossiers               | Sélectionner une rubrique : 🎍 Agents 🔹 Gravité minimale: 🊯 Info 👻 🖬 Exporter vers Excel |    |
| Utilisateurs           | Type d'o Origine Date Source Informations                                               | En |
| Provisioning           | 14 Tri croissant<br>Aucun résultat trouve 11 tri décroissant                            |    |
| Paramètres (1997)      |                                                                                         |    |
| Journaux et alertes    | a.                                                                                      |    |
| Journal des événements |                                                                                         |    |

#### 2.7.2. Alertes par e-mail

L'administrateur du portail Flexible Storage peut créer des e-mails d'alertes à partir des journaux d'évènements depuis la rubrique **Journaux et alertes > Alertes par e-mail**. Ces mails seront envoyés à tous les administrateurs du portail par défaut.

| Tous | •              |
|------|----------------|
| Tous | -              |
| Tous | -              |
|      |                |
|      |                |
|      | Tous Tous Tous |

Il est possible de désactiver l'envoi de ces e-mails pour chaque administrateur en modifiant les paramètres du compte utilisateur dans la rubrique Alertes.

Décocher la case Alertes administrateur.

| admin                   |                                            | L <sup>*</sup>      |
|-------------------------|--------------------------------------------|---------------------|
| Périphériques           | 🖾 Alertes administrateur                   |                     |
|                         | Rapports administrateur     Alertes client |                     |
| Dossiers Cloud<br>Drive | I Rapports client                          |                     |
| Groupes de              |                                            |                     |
| 1<br>1                  |                                            |                     |
| Alertes                 |                                            |                     |
| Supprimer               |                                            | enregistrer Annuler |

### 3. Utilisation de Flexible Storage

#### 3.1. Démarrage

Les premières actions à réaliser sont :

- la définition des différents profils utilisateurs qui définiront les différents plans
- la création des utilisateurs/groupes locaux à la main ou via un import de fichier au format CSV ou l'import des utilisateurs via votre annuaire
- l'installation de l'agent sur les postes de travails et/ou serveurs pour faire de la sauvegarde et/ou de la synchronisation

#### 3.1.1. Création d'un plan

Tout d'abord vous devez définir vos besoins concernant la solution Flexible Storage. S'il y a différents usages, cela impliquera la création de différents plans.

Le plan permet de définir les différents services et quotas auxquels accèderont les utilisateurs. Un plan est affecté à des utilisateurs.

Un premier plan « Default » est créé lors de la mise en place du portail avec tous les services souscrits dans le bon de commande.

Cas d'usage :

Vous souhaitez faire de la synchronisation et/ou partage de données pour vos utilisateurs et en plus vous souhaitez sauvegarder votre serveur de fichiers dans le Cloud.

Le plan « Default » contiendra la licence sauvegarde de serveur et la possibilité d'accéder au service Cloud Drive. L'idéal dans ce cas est de créer deux nouveaux plans :

 Un premier pour les utilisateurs qui accéderont seulement aux services Cloud Drive et Invitations.
 Vous pourrez y définir le quota d'espace de stockage maximal pour chaque utilisateur dans la limite de ce qui a été commandé.

| ×<br>Services<br>Indiquez la liste des services à inclure à ce plan.                                                                   | Quotas<br>Indiquez les quotas pour ce plan.                                                                                           | گ       |
|----------------------------------------------------------------------------------------------------|----------------------------------------------------------------------------------------------------|---------|
| <ul> <li>Service de sauvegarde dans le cloud</li> <li>Insertion prise en charge</li> <li>Accès distant</li> <li>Cloud Drive</li> </ul> | ArticleQuota (Vide - IllimStockage (So)50Licences de l'agent de serveur0Licences de sauvegarde du post0Dicences de passerelles cloud0 |         |
| < Précédent suivant > Terminier Annuler                                                                                                | < Précédent suivant > terminer                                                                                                    | Annuler |

• Un second pour le serveur pour lequel vous n'activerez que le service Sauvegarde.

| Services<br>Indiquez la liste des services à inclure à ce plan.                                                         | ×       | Quotas<br>Indiquez les quotas pour ce plan                | 17                         |                 | ×<br>Į  |
|----------------------------------------------------------------------------------------------------|---------|-----------------------------------------------------------|----------------------------|-----------------|---------|
| <ul> <li>☑ Service de sauvegarde dans le cloud</li> <li>☑ Insertion prise en charge</li> <li>☑ Accès distant</li> </ul> |         | Article<br>Stockage (Go)<br>Licences de Tagent de serveur | Quota (Vide = Illim<br>250 |                 |         |
| Cloud Drive                                                                                                    |         | Licences de sauvegarde du post                            | D                          |                 |         |
|                                                                                                    |         |                                                           |                            |                 |         |
| < Précédent sulvant > lisiminer /                                                                                       | Annuler |                                                           | < Précédent                | sulvant > terri | Annuler |

Pour plus de détails voir le paragraphe 2.4.1.

#### 3.1.2. Création des utilisateurs

Il est possible de créer des utilisateurs en local au niveau du portail ou encore d'importer/synchroniser des utilisateurs de votre annuaire d'entreprise.

Vous pouvez aussi créer des groupes utilisateurs afin de mieux gérer les droits d'accès aux projets.

Pour plus de détails voir le paragraphe 2.3.

#### 3.1.3. Installation de l'agent

L'agent Flexible Storage pour un serveur ou un poste de travail est le même binaire. Il sera différent selon l'O.S. (Linux / MAC / Windows).

Il s'installera et se configurera de la même manière que ce soit un poste de travail ou un serveur.

Il permet l'envoi de données de manière chiffrée et compressée vers le Cloud. C'est aussi cet agent qui permet la déduplication des données.

L'agent est téléchargeable sur la page d'identification du portail Flexible Storage.

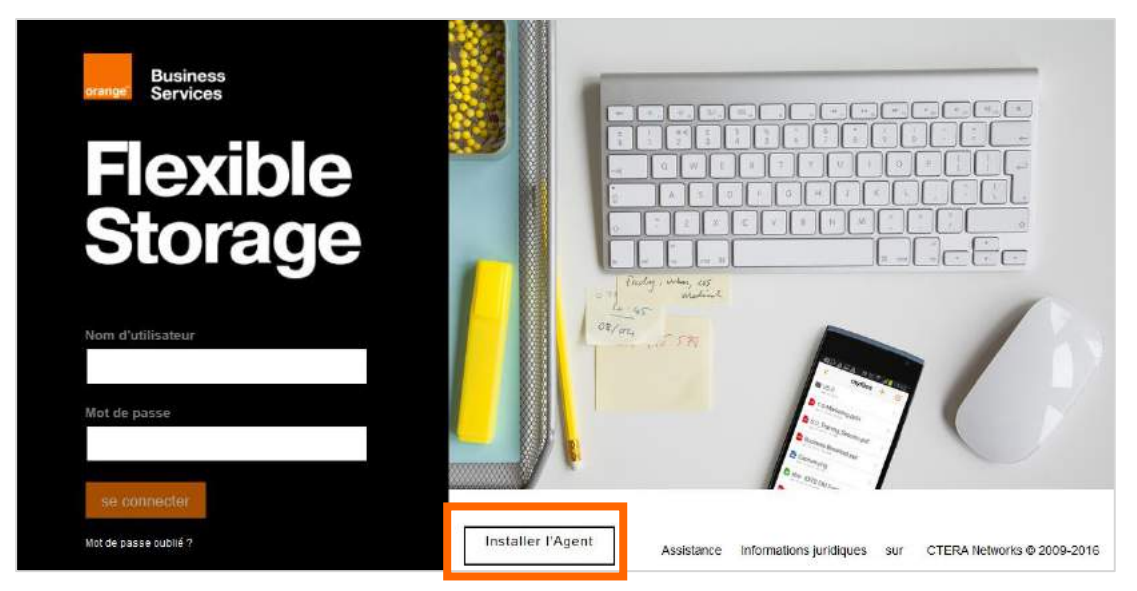

L'installation est basique. Une fois terminée, un nuage orange avec une croix rouge s'insère dans la zone de notification :

#### Sous Windows :

Les binaires et le fichier de log s'installent dans le répertoire que vous avez configuré ou par défaut dans C:\Program Files (x86)\CTERA\CTERA Agent.

Les fichiers de configurations sont installés dans C:\ProgramData\CTERA\CTERA Agent.

#### Sous Linux :

Les binaires s'installent par défaut dans le répertoire /usr/local/ctera-agent.

Un fichier de log est créé dans /var/log/ctera-agent.log.

Le fichier de configuration /etc/ctera/db.xml est créé.

#### 3.1.4. Connexion de l'agent

#### En mode graphique

Pour paramétrer l'agent afin de le connecter au portail Flexible Storage, faire un clic droit sur le nuage puis cliquer sur Ouvrir.

Remplir les différents champs de connexion :

- Serveur : URL de votre portail Flexible Storage sans https://
- Identifiant : identifiant d'un utilisateur du portail Flexible Storage
- Mot de passe : Mot de passe de l'identifiant saisi dans le champ Identifiant

Si vous utilisez un proxy d'entreprise, il est possible de le configurer en cliquant sur Avancé...

| Adresse:                                                                                                    | aram. proxy:      | Utiliser le proxy HTTP |  |
|----------------------------------------------------------------------------------------------------|-------------------|------------------------|--|
| Port:     8080       Image: Serveur de proxy nécessite un mot de passe       Nom d'utilisateur:       Mot de passe: | Adresse:          |                        |  |
| Le serveur de proxy nécessite un mot de passe Nom d'utilisateur: Mot de passe:                                      | Port:             | 8080                   |  |
|                                                                                                    | Norra aclisaceur. |                        |  |
|                                                                                                    | Mot de passe:     |                        |  |

Cliquer sur Se Connecter.

| Flexible Store                | age                       | ×            |
|-------------------------------|---------------------------|--------------|
| <b>Bienvenue sur Flexible</b> | Storage                   |              |
|                               |                           |              |
| Serveur                       | prage orange-business com |              |
| Nom d'utilisat                | teur pfibleuil            | ]            |
| Mot de passe                  | e Avancé                  | ]            |
|                               |                           |              |
|                               |                           |              |
|                               |                           | Se connecter |

Lors de la 1ère connexion à l'agent, selon les services disponibles, un assistant vous propose de configurer l'agent. C'est optionnel et il est possible de configurer à nouveau ces paramètres.

Cliquer sur Continuer.

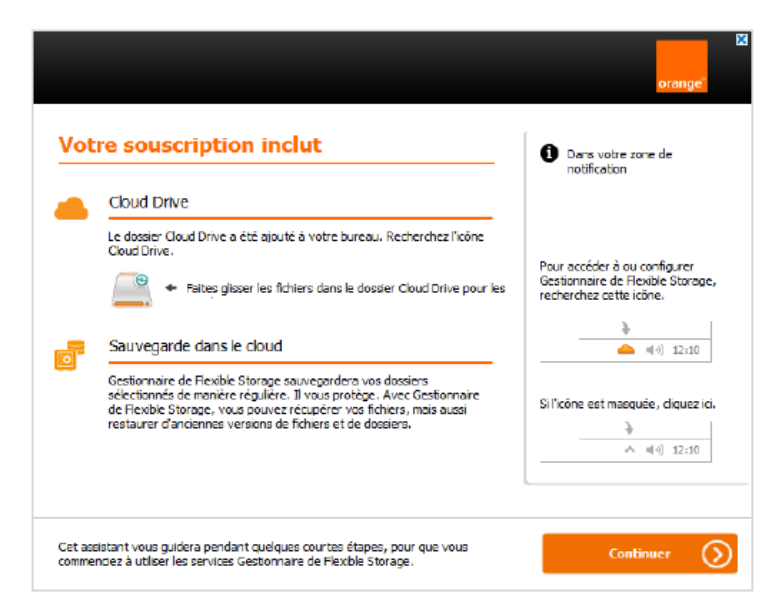

Si le service Sauvegarde est disponible, il est possible de configurer : les fichiers à sauvegarder via une arborescence, la périodicité et le chiffrement des données.

Cliquer sur Terminé !.

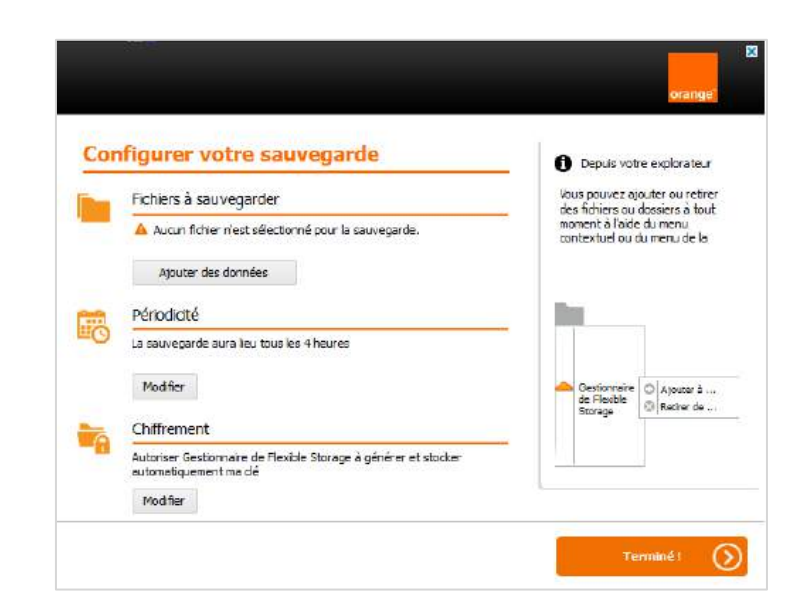

#### En mode ligne de commande (sous Linux)

Pour connecter l'agent au portail Flexible Storage, se logguer en tant que root.

Lancer la ligne de commande /sbin/cteractl signin address username

Où : address est le nom de votre portail Flexible Storage

username est le nom du compte pour accéder au portail

Saisir votre mot de passe pour vous connecter.

Lors de la 1ère connexion à l'agent lors de la souscription à la sauvegarde, le menu suivant apparait :

```
Initializing required
[1] Use an automatically generated encryption key
[2] Use my own secret passphrase
[3] Cancel
```

Choisir parmi les deux méthodes proposées pour la création de cette clé :

- Utiliser une clé de chiffrement générée automatiquement : c'est le système qui gèrera la génération automatique d'une clé de chiffrement. Saisir 1.
- Utiliser ma phrase d'identification secrète : vous devez saisir une phrase secrète (mot de passe) qui vous sera demandée à chaque connexion de l'agent au portail. Saisir 2.
- Attention : En cas de perte/d'oubli de la phrase d'identification secrète, il ne sera pas possible d'effectuer la restauration des données depuis Flexible Storage ! Vos données ne seront plus accessibles.

Un message de bonne connexion apparait suivi de l'URL qui permet de gérer la configuration de l'agent via une interface web.

Connected successfully. To access the agent web GUI, surf to the following URL: http://192.168.90.148:8921/

#### 3.1.5. Gestion de l'agent Linux en quelques lignes de commandes

#### Pour connecter l'agent:

# cteractl signin adresse\_portail identifiant
Password:
Connecting ...
Successfully attached to server 213.56.106.65
Acquiring license .....licensed
Connected successfully.
To access the agent web GUI, surf to the following URL: http://127.0.0.1:8921/
#

#### Pour déconnecter l'agent:

root@xxx:/usr/local/ctera-agent# /sbin/cteractl signout root@xxx:/usr/local/ctera-agent#

#### Lancement du backup en ligne de commande :

root@xxx:/usr/local/ctera-agent# /sbin/cteractl start root@xxx:/usr/local/ctera-agent#

#### Arrêt du backup en ligne de commande :

root@xxx:/usr/local/ctera-agent#/sbin/cteractl cancel

root@xxx:/usr/local/ctera-agent#

Pour démarrer le service, aller dans le répertoire init.d:

root@xxx:~# cd /etc/init.d root@xxx:~# service cterad start

#### Pour savoir si le service ctera est lancé ou non.

root@xxx:~# service cterad status

Pour configurer l'agent Flexible Storage sur un serveur Linux qui n'a pas de GUI, il est nécessaire d'accéder à l'interface Web à partir d'un autre serveur du LAN sur l'adresse <u>http://adresse IP Linux:8921</u>.

### 3.2. Synchronisation des données

#### 3.2.1. Quels sont les pré-requis ?

Pour accéder à cette fonctionnalité il est nécessaire d'avoir le service Cloud Drive d'activé au niveau du plan de l'utilisateur.

Il est nécessaire d'installer un agent Flexible Storage afin de pouvoir utiliser ce service qui permet de synchroniser en temps réel un répertoire local du poste de travail ou serveur avec un répertoire du Cloud.

<u>Note</u> : pour synchroniser des données depuis un serveur, il est nécessaire d'avoir aussi une licence de sauvegarde et donc le service Sauvegarde d'activé dans le plan lié à l'utilisateur qui connecte l'agent sur le serveur.

#### 3.2.2. Configuration de la synchronisation de données

Une fois l'agent Flexible Storage installé, par défaut le dossier « myfiles » du Cloud est synchronisé avec le raccourci Cloud Drive qui se crée sur le Bureau.

S'il est nécessaire de configurer plus de dossiers, faire un clic droit sur l'icône en puis cliquer sur **Paramètres**.

Une page web local s'ouvre, cliquer sur **Principal > Cloud Drive**. Tous les dossiers en cours de synchronisation se situent dans la partie « Synchronisé avec cet ordinateur ».

Dans la partie « Autres dossiers sur le cloud » se trouvent l'ensemble des dossiers du Cloud disponible à la synchronisation avec un dossier local.

| Principal                   | Cloud Drive                                                                  |                               |
|-----------------------------|------------------------------------------------------------------------------|-------------------------------|
| Sauvegarde dans le cloud    | Synchionise avec cet ordinateur                                              | Autres dossiers sur le cloud  |
| Paramètres de<br>sauvegarde | Ajouter des dossiers (1) Suspendre (1) Para                                  | nêtres IN Journal des événeme |
| Avancé                      | Tous les dossiers sont synchronises     Flexible Storage     Demer perdonnel | 28.889 (fichiers 4)           |
|                             | Marketing OCB<br>Projet dont le tituliaire est Evelone Boulde                | 21.508 (Bohiara 3)            |
|                             | Dates promise                                                                | 2.0438 (fichiers<br>440)      |

#### Cas d'usage :

Synchronisation d'un dossier local avec myfiles.

Pour cela, cliquer sur la flèche à droite de myfiles puis cliquer sur **Gérer les paramètres de synchronisation**.

| Principal                   | Cloud Drive                             |                     |  |
|-----------------------------|-----------------------------------------|---------------------|--|
| Sauvegarde dans le cloud    | Coster perconnel                        | 2.0458 (Inners 440) |  |
| Paramètres de<br>sauvegarde | Micheren ligne                          |                     |  |
| Avancé                      | Ja: Partager avec les autres            |                     |  |
|                             | Anéler la synchronisation de ce dossier |                     |  |
|                             | Gerer les paramètres de synchronisation |                     |  |
|                             |                                         |                     |  |

Cocher Sync. Sur autre dossier local puis sur les ... afin chercher le dossier local à synchroniser. Il est

possible d'exclure des sous-dossiers de la synchronisation en cliquant sur OAjouter dans la partie « Sous-dossiers exclus ». Cliquer sur OK.

| Sélectionnez le dossier local à synchroniser |  |
|----------------------------------------------|--|
| Synchroniser sur le dossier Cloud Drive      |  |
| a) Sync. sur autre dossier local             |  |
|                                              |  |
| Sous-dossiers exclus                         |  |
|                                              |  |
|                                              |  |
| Ajouter                                      |  |
|                                              |  |
| Ajouter                                      |  |

#### 3.2.3. Accès aux données

Une fois la configuration réalisée, l'accès aux données est possible en allant sur le raccourci « Cloud Drive » (non renommable) qui est apparu sur le bureau lors de la connexion de l'agent au Cloud :

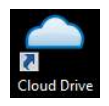

Il est aussi possible d'accéder aux données en faisant un clic droit sur l'icône en faisant un clic droit sur l'icône en faisant un clic droit sur l'icône en faisant un clic droit sur l'icône en faisant « Cloud Drive ». Une fenêtre Explorateur s'ouvre directement sur le répertoire de données (par défaut, C:\ProgramData\CTERA\CTERA Agent\CloudDrive) :
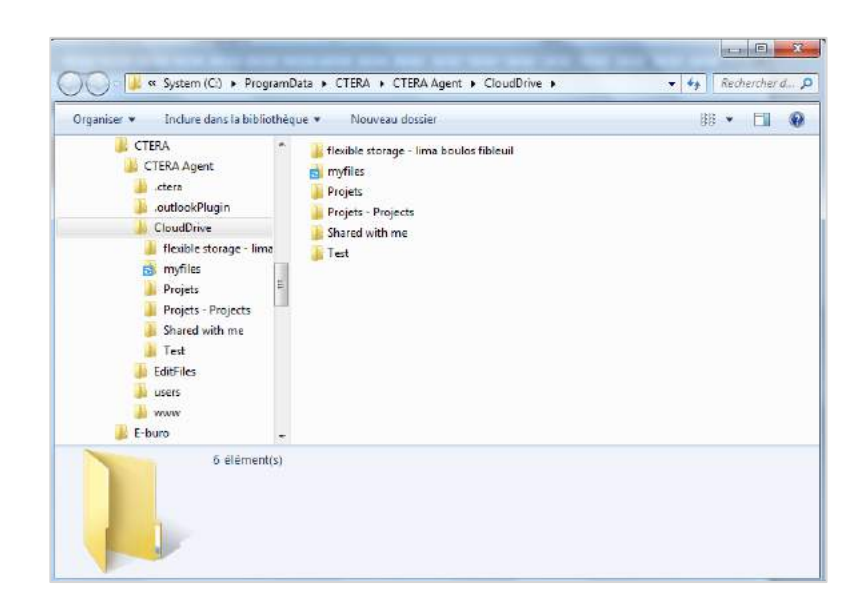

Pour stocker des fichiers dans l'espace de stockage personnel, déposer des fichiers dans le répertoire C:\ProgramData\CTERA\CTERA Agent\CloudDrive\myfiles.

Notes :

Si un dossier de type « project » est synchronisé, un dossier project contenant le nom du dossier apparait sous myfiles.

Si un dossier de type « personal » est synchronisé, le nom de ce dossier apparait au même niveau que myfiles.

La synchronisation induit que toute modification apportée à un fichier en local sera répercutée sur la copie stockée dans le cloud. Et vice versa, tout fichier modifié sur le Cloud (à partir de l'interface web ou d'un map réseau) sera répercuté sur le dossier en local si vous êtes connecté ou à la prochaine connexion de l'agent.

Le symbole apparait au niveau de chaque fichier/dossier synchronisé avec le cloud si au niveau du paramétrage de l'agent, dans la partie « Avancé\Intégration explorateur », l'option **Recouvrir les icônes sur les fichiers et dossiers** est cochée.

| Principal                   | Intégration du bureau                                         |    |
|-----------------------------|---------------------------------------------------------------|----|
| Paramètres de<br>sauvegarde | Recouvrir les icônes sur les fichiers et dossiers:            | N. |
| Avancé                      | Afficher la notification au démarrage de la                   | ×. |
| Accès distant               | oduvegarue.                                                   |    |
| Vicionnauco de journaux     | Afficher la notification à la fin de la sauvegarde:           | V  |
| Configuration du journal    | Afficher la notification à l'échec de la sauvegarde:          | V  |
| Intégration du bureau       | Modifiez les fichiers directement depuis votre<br>navigateur: |    |
| Paramètres régionaux        | Enable Outlook Plugin:                                        |    |

## 3.3. Partage des données

Pour accéder à cette fonctionnalité il est nécessaire d'avoir le service Cloud Drive d'activé au niveau du plan de l'utilisateur.

L'espace de données est accessible depuis n'importe où, moyennant une connexion à Internet. Cette gestion s'effectue via le portail Flexible Storage, onglet {CLOUD DRIVE}.

La vue de cet onglet est différent selon le rôle de l'utilisateur.

En tant qu'administrateur, 4 dossiers par défaut sont disponibles :

- myfiles : dossier personnel de chaque utilisateur accessible en lecture/écriture
- shared with me : dossiers personnels d'utilisateurs ayant partagés leur propre dossier personnel avec l'utilisateur
- users : dossier contenant l'ensemble des dossiers personnels des utilisateurs

| 0                              | Cloud Drive      | Rechercher | ٩ |   | PF |
|--------------------------------|------------------|------------|---|---|----|
| Cloud Drive                    | Actions dossiers |            |   | Ŕ | i≡ |
| myfiles<br>shared with me      | Documents        |            | 8 | 4 | I  |
| Users                          | Myfiles          |            | 8 | 4 | ÷  |
| Périphériques                  | Shared With Me   |            |   |   |    |
|                                | Users            |            |   |   |    |
|                                | WEBINAIRE        |            | 8 | 4 | 1  |
| 442 63MB de 35 00GB utilise(s) |                  |            |   |   |    |
| 🖵 installer l'agent            |                  |            |   |   |    |

#### 3.3.1. Gestion des fichiers dans le Cloud

Pour stocker des fichiers dans le Cloud, aller sur l'onglet {CLOUD DRIVE}, entrer dans le répertoire voulu, puis cliquer sur le bouton charger

Vous pouvez également utiliser la fonction « glisser-déposer » pour charger un document dans le répertoire voulu :

| Bibliot                    | 1èc Elevible Portal                                |                                                                                                    |
|----------------------------|----------------------------------------------------|----------------------------------------------------------------------------------------------------|
| Camtasia Studio refonte do |                                                    |                                                                                                    |
| Collaboration Documents    | 🗧 🌾 🔒 https://flexible.storage.orange-business.com | n/ServicesPortal/#/cloudDrive/myfiles/E 🐨 C 🔤 🔍 Rechercher                                                                                                    |
| eDataPrinter_2013-11-14_1! |                                                    | 1                                                                                                    |
| 🎉 Important 👘 🔑            | 251                                                |                                                                                                    |
| Mes fichiers reçus         |                                                    | Image: Documentation V5.0 Rect                                                                                                    |
| 🕌 monAlbumPhoto 🛛 💓 🗐 👔    | Aicro CL                                           |                                                                                                    |
| 🔐 notes de frais           | .851                                               |                                                                                                    |
| OCB PDF S                  | puide                                              | 3                                                                                                    |
| ANIMATION AGENCE IDI       | det Cloud Drive                                    | 🗆 🖌 Actions dossiers 👌 📩 🖿 🖉                                                                                                    |
| 📕 CLOUD STORE              | us oroug brive                                     |                                                                                                    |
| 📕 Cloud Talk               | mufiles                                            |                                                                                                    |
| 💑 co selling               | PDF                                                |                                                                                                    |
| DEMO                       | shared with me                                     | Cree par Precilia Fibleuil II y a 4 mos - 7.9MB                                                                                                    |
| 👪 DGC                      | J J                                                |                                                                                                    |
| DOCUMENTATION              | 0                                                  | 💶 🕂 📑 Guide De Démarrage.pptx                                                                                                    |
| 😼 DVI                      | Périphériques                                      | le déplacement polifié par Precilia Fibleuil I y a 2 mois - 2.1M8                                                                                                    |
| ECOLE DES VENTES           |                                                    |                                                                                                    |
| 🕌 FRENCHWEB                |                                                    | - Guide Utilisateur potx                                                                                                    |
| 💑 FS V5.0                  |                                                    | Martific are Bracilia Ebland June 2 marts - 5 2010                                                                                                    |
| 🍶 Nouveau dossier          | 16 71GB de 35 00GB utilisé(s)                      | The construction of the construction of the co |
| 🎍 refonte doc              |                                                    |                                                                                                    |
| GUIDES ADMIN-USER          |                                                    | Guide_rapide_admin_07042016.pdf                                                                                                    |
| 🔒 INTERNATIONAL 👻          | installer l'agent                                  | Modifie par Precilia Fibieuti il y a 2 mois - 1.8M8                                                                                                    |

Dans la fenêtre [Charger les fichiers] qui apparaît, sélectionner un à un les fichiers à charger à l'aide du bouton , puis cliquer sur **Ouvrir**. Une barre de progression permet visuellement de suivre le chargement des fichiers dans le Cloud :

| 442.63MB de 35.00GB utilise(s) | Co-selling                                            | S 🐴 I                       |
|--------------------------------|-------------------------------------------------------|-----------------------------|
| 🖵 Installer l'agent            | Chargement Animation OCB offres packagées AE IDF.pptx | 2 fichiers En attente 46% × |

Pour récupérer des fichiers depuis l'espace de stockage (Cloud), entrer dans le répertoire voulu « myfiles,

shared with me ou projects », sélectionner les fichiers à récupérer puis cliquer sur le bouton

Enregistrer ensuite le fichier à l'emplacement de votre choix sur votre poste de travail, ou dans le cas d'une sélection multiple de fichiers, enregistrer un fichier compressé « download.zip » contenant l'ensemble de ces fichiers.

| ius avez choisi d'ouvrir :         |                                  |         | Vous avez choisi d'ou | avrir :                                      |
|------------------------------------|----------------------------------|---------|-----------------------|----------------------------------------------|
| Classeur L.slsx                    |                                  |         | Documentatio          | n V5.0.zip                                   |
| qui est un fichier de type :       | Microsoft Excel Worksheet (9.9 k | Ko)     | qui est un fichie     | er de type : Archive ZIP WinRAR              |
| à partir de : https://flexible     | storage.orange-business.com      |         | à partir de : htt     | ps://flexible.storage.orange-business.com    |
| lue doit faire Firefox avec ce fic | hier ?                           |         | Que doit faire Firefo | « avec ce fichier ?                          |
| Ouvrir avec Microsoft              | Excel (défaut)                   |         | 🗇 <u>O</u> uvrir avec | WinRAR archiver (défaut)                     |
| 🖱 Enregistrer le fichier           |                                  |         | Enregistrer le        | fichier                                      |
| Dujours effectuer cette            | action pour ce type de fichier.  |         | 🔄 Joujours effe       | ectuer cette action pour ce type de fichier. |
|                                    |                                  |         |                       |                                              |
|                                    | OK I                             | Annulas |                       | OK Annul                                     |

Pour créer un sous-répertoire dans le répertoire « myfiles », cliquer sur 🚾 .

Pour effacer des fichiers, entrer dans le répertoire voulu, sélectionner les fichiers puis cliquer sur **u** ou faire un clic droit puis Supprimer.

Le portail présente par ailleurs d'autres fonctionnalités utiles :

• Une barre de recherche de fichiers au sein du répertoire sélectionné en entrant tout ou partie du nom

du fichier dans la zone prévue à cet effet :

**Q** Rechercher

La possibilité de récupérer des fichiers à une date ultérieure si l'option de rétention a été souscrite.
 Pour y accéder, cliquer sur le bouton :

Ce qui donne accès une liste de copies instantanées, ces dernières correspondant à l'état des documents à la date et l'heure indiquées. Cliquer simplement sur le lien correspondant à la copie instantanée souhaitée afin de la charger dans le portail.

| Vers  | sions de Guide admin.pptx                                   |        | × |
|-------|-------------------------------------------------------------|--------|---|
| Actu  | ei (1)                                                      |        |   |
|       | Avr. 21 2016 8:31 Am<br>Modifie par Precilia Fibleuit 2.5MB | Actuel | • |
| La pl | lus ancienne (6)                                            |        |   |
| B     | Mars 15 2016 8:55 Pm<br>6.4WB                               |        | • |
| B     | Mars 15 2016 7:26 Pm                                        |        | • |
| 8     | Mars 15 2016 5:38 Pm                                        |        | • |

<u>Note</u> : la profondeur de l'historique des copies instantanées disponibles dépend de l'option de rétention souscrite.

## 3.3.2. Création d'un projet collaboratif

Il existe un projet prédéfini lors de la création du portail Flexible Storage accessible pour tous les utilisateurs du portail en Lecture/Ecriture, c'est le projet Public. Ce dossier peut être supprimé, renommé ou les droits d'accès peuvent être modifiés.

Lors de la création d'un projet, chaque collaborateur du projet reçoit une notification par courriel (paramètre modifiable dans la partie Paramètres\Notifications e-mail), lui indiquant l'emplacement du nouveau projet accessible depuis son portail utilisateur.

A travers le portail d'administration Flexible Storage, il est possible de créer des projets et leur affecter des propriétaires. Pour cela, se connecter sur le portail en tant qu'administrateur, aller dans la partie **Dossiers > Dossiers Cloud Drive**. Cliquer sur **Nouveau**.

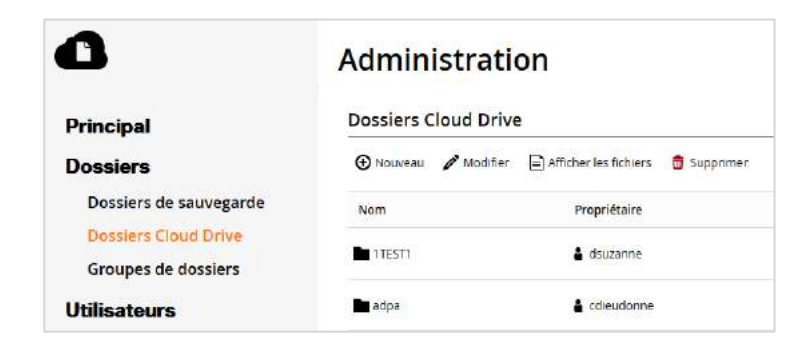

Dans la fenêtre [Nouveau dossier Cloud Drive] qui apparaît saisir les informations suivantes :

- Nom : Nom du projet
- Description : Description du projet dans le champ texte associé (facultatif)
- Propriétaire : Le propriétaire du projet (se servir de l'outil Recherche rapide : )
- Groupe de dossiers : celui du portail

Cliquer sur Enregistrer pour terminer la création du projet.

## 3.4. Accès aux données via lecteur réseau

Il est possible d'accéder au Cloud depuis un poste de travail ou un serveur en créant un mappage d'un lecteur réseau vers un dossier du Cloud :

- Faire comme si vous mappiez un lecteur réseau
- Choisir la lettre voulue
- En emplacement réseau saisir l'URL de votre portail suivi de « webdav/public » ou « webdav/myfiles » ou « webdav/projects/NOM\_DU\_PROJET »

Exemple : <u>https://nom\_entreprise.storage.orange-business.com/webdav/projects/MyProject</u>

## 3.5. Sauvegarde des données

#### 3.5.1. Quels sont les prérequis ?

Les flux réseaux doivent être ouverts vers le portail Flexible Storage :

DNS :UDP 53 (Sortant du Client)HTTPS :TCP 443 (Sortant du Client)CTERA :TCP 995 (Sortant du Client) pour les périphériques ayant le Gestionnaire Flexible Storage<br/>(agent) installéAdresses sources :tous les postes/serveurs utilisant l'offreAdresse destination :194.2.202.5 si vous êtes en Internet / 194.2.202.6 si vous êtes en BVPN

L'agent doit être connecté au portail Flexible Storage.

## 3.5.2. Sélection des données

Faire un clic droit sur l'icône de l'agent Flexible Storage dans la barre des tâches, puis sélectionner **Paramètres**....

#### Aller dans Paramètres de sauvegarde -> Fichiers de sauvegarde.

Dans l'arborescence présentant le contenu des disques durs du poste de travail, développer les

répertoires et sous-répertoires en cliquant sur le symbole 🦻 , puis à l'intérieur de chaque dossier, cocher les cases en face des fichiers à inclure dans la sauvegarde.

Cliquer sur Enregistrer pour finaliser la sélection des données à sauvegarder. Vous verrez en bas de page la taille que cela utilisera. Un message Opération réussie apparait en haut de l'arborescence.

| Principal                 | Fichiers de sauvegarde   |     |    |           |         |
|---------------------------|--------------------------|-----|----|-----------|---------|
| Paramètres de             |                          |     |    |           |         |
| sauvegarde                | 4 🖂 🕅 All volumes 📃 📩    | Nom | Ту | pe Taille | Modifië |
| Fichiers de exuseende     | a System (C:)            |     |    |           |         |
| Ticiliers de sabvegarde   | ► Coll SRecycle Bin      |     |    |           |         |
| Groupes de sauvegardes    | SMSTaskSequer            |     |    |           |         |
| Evolute des argunes       | ► Co Drivers             |     |    |           |         |
| Exclure des groupes       | ► Co VLogs               |     |    |           |         |
| Sauvegarde d'applications | ► <b>Co</b> I MSOCache   |     |    |           |         |
| Deviaduate                | E My Program Files       |     |    |           |         |
| renodicite                | ▶ □□□PerfLogs            |     |    |           |         |
| Débit                     | Common Program Files     |     |    |           |         |
|                           | + 🗁 🔤 Program Files (x86 |     |    |           |         |
| Avance                    | ► 🗁 🖾 ProgramData        |     |    |           |         |
|                           | e                        | 4   |    |           | 1       |

Il est aussi possible de sauvegarder des fichiers par type et non via une arborescence.

#### Aller dans Paramètres de sauvegarde -> Groupes de sauvegarde.

Il y a déjà des groupes prédéfinis, par exemple Documents, qui peuvent être modifiés et adaptés au besoin en cliquant dessus. Vous pouvez aussi créer des règles en cliquant sur **Nouveau**.

| Principal                                                               | Groupes de sauvegardes           |        |                                 |   |
|-------------------------------------------------------------------------|----------------------------------|--------|---------------------------------|---|
| Paramètres de<br>sauvegarde                                             | ⊕Nouveau 🖉 Notifier 🍵 Esperiment |        |                                 |   |
|                                                                         |                                  |        |                                 |   |
| Fichiers de sauvegarde                                                  | Nom                              | Activé | Commentaire                     |   |
| Fichiers de sauvegarde<br>Groupes de sauvegardes                        | Nom<br>Documents                 | Activé | Commentaira<br>Office documents | ۲ |
| Fichiers de sauvegarde<br>Groupes de sauvegardes<br>Exclure des groupes | Nom<br>Documents                 | Activé | Commentaire<br>Office documents |   |

Saisir un nom de groupe, un commentaire (optionnel), ajouter une ou des conditions afin de sélectionner les fichiers à sauvegarder. Cliquer sur **Suivant**.

| Nom du groupe        | de                    |                                               |
|----------------------|-----------------------|-----------------------------------------------|
| sauvegardes:         |                       |                                               |
| Commentaire:         |                       |                                               |
| Si toutes les c      | onditions sont vraies | + le fichier sera inclus dans la sauvegarde : |
| Ajouter une          | condition             |                                               |
| r<br>Type de fichier | commence par          | •                                             |
|                      |                       | 14                                            |

Sélectionner l'arborescence dans laquelle vous voulez que la règle s'applique. Cliquer sur **Suivant**.

Cliquer sur **Terminer**.

| ×<br>Sélectionner les dossiers<br>Sélectionnez les dossiers à inclure dans ce proupe de sauvegardes. | ×<br>Terminé                                                                                               |
|----------------------------------------------------------------------------------------------------|----------------------------------------------------------------------------------------------------|
| -> [3] [2] / // Wolumes<br>+ (2) [2] System (C.)<br>+ (2) [2] Receivery (D.)                         | Vous avez défini le groupe de sauvegardes avec súccès.<br>Cliquez sur Fin pour enregistrer les paramètres. |
|                                                                                                    |                                                                                                    |
|                                                                                                    |                                                                                                    |
| < Précédent Suvani > Termine: Annuler                                                                | < Précédent Suvant > Terminer Annuler                                                                      |

Le groupe créé s'insère coché, la taille des fichiers sélectionnés évolue.

| Principal                   | Groupes de sauvegardes     |         |                                |   |
|-----------------------------|----------------------------|---------|--------------------------------|---|
| Paramètres de<br>sauvegarde | 🕑 Nouveau 🧳                |         |                                |   |
| Fichiers de sauvegarde      | Nom                        | Adivé   | Commentaire                    | * |
| Groupes de sauvegardes      | Documents                  | 12      | Office documents               |   |
| Exclure des groupes         | mages, photos and drawings | V       | image, photo and drawing files |   |
| Sauvegarde d'applications   |                            |         |                                |   |
| Périodicité                 | Video                      | <b></b> | Movies and video files         |   |
| Débit                       | Aucto                      | 12      | Music and sound files          |   |
| Avancé                      |                            |         |                                |   |

Il est possible de créer des règles pour exclure des types de fichiers sur le même modèle que les règles de sauvegarde. Pour cela, aller dans Paramètres de sauvegarde -> Exclure des groupes.

#### 3.5.3. Sélection d'applications

Faire un clic droit sur l'icône de l'agent Flexible Storage dans la barre des tâches, puis sélectionner **Paramètres**....

Aller dans Paramètres de sauvegarde -> Sauvegarde d'applications.

Une arborescence avec les applications « sauvegardables » s'affichent. Cocher les applications voulues. Si rien ne s'affiche c'est qu'il n'y a pas d'application à sauvegarder possible.

Les applications supportées par l'éditeur sont :

- Microsoft Exchange
- SQL Server
- Active Directory (base de données)
- SYSVOL (DFS-R sur Windows 2008, FRS sur Windows 2003 ou Windows 2008 en mode compatibilité)
- HyperV VSS
- Sharepoint 2010
- Sharepoint 2007

#### 3.5.4. Planification

La planification permet de configurer les périodes de sauvegardes qui s'effectueront automatiquement. Aller dans Paramètres de sauvegarde > Périodicité. Cliquer sur Annuler pour configurer la planification.

| Principal                   | Programmat                     | ion de la s | auvegarde dans | le cloud         |   |
|-----------------------------|--------------------------------|-------------|----------------|------------------|---|
| Paramètres de<br>sauvegarde | <ul> <li>Périodique</li> </ul> | rement      |                |                  |   |
| Fichiers de sauvegarde      | Toutes les:                    | 24          | heures         |                  |   |
| Groupes de sauvegardes      | n NHeure sp                    | écifique    |                |                  |   |
| Exclure des groupes         | Heure de début                 | -           | _ Heure d'a    | rêt:             |   |
| Sauvegarde d'applications   |                                |             |                | Anagrieve (red). |   |
| Périodicité                 | Les jours)                     | Tous les jo | urs            |                  | • |
| Débit                       |                                |             |                |                  |   |
| Avancé                      |                                |             | Enreg          | strer Revenir    |   |

Sélectionner une des 2 options proposées :

Périodiquement : saisir la valeur en heure correspondant à la fréquence de lancement automatique

de la sauvegarde

- Heure spécifique : saisir ensuite dans les champs associés
  - <u>Heure de début</u> : l'heure précise du lancement de la sauvegarde (ex : 3:00 AM pour un lancement à 3h du matin)
  - <u>Heure d'arrêt</u>: l'heure à laquelle la sauvegarde est arrêtée. Par défaut, laisser la valeur à « Une fois terminée » pour s'assurer que la sauvegarde en cours est bien complète avant l'arrêt.

<u>Note</u> : si la quantité de données à sauvegarder est telle que la durée nécessaire de sauvegarde dépasse le créneau [heure de début - heure d'arrêt] (ex : [0:00AM – 2:00AM] alors que la durée de sauvegarde est de 3 heures), alors la sauvegarde sera incomplète.

 <u>Les jours</u>: les jours de la semaine durant lesquels la sauvegarde sera exécutée. Cela peut être des jours précis du Lundi au Dimanche, voire tous les jours de la semaine.

Cliquer sur Enregistrer pour valider le paramétrage de la planification des sauvegardes.

Pour contrôler que la sauvegarde vers le Cloud est bien opérationnelle, faire un clic gauche sur l'icône de l'agent Flexible Storage dans la zone de notification, puis dans la fenêtre [Gestionnaire de Flexible Storage] vérifier notamment :

- l'état de la sauvegarde dans la section « Sauvegarde sur le cloud » (l'état Terminée avec succès indique qu'au moins une sauvegarde est présente dans le cloud Flexible Storage)
- I'heure du prochain lancement de la sauvegarde au bas de la fenêtre.

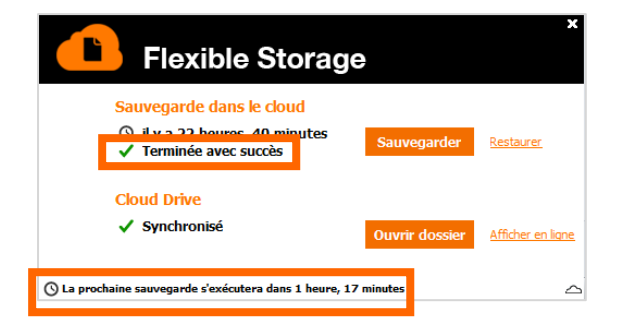

3.5.5. Débit

Il est possible de gérer le débit de transfert des données à sauvegarder vers le Cloud.

Faire un clic droit sur l'icône de l'agent Flexible Storage dans la barre des tâches, puis sélectionner **Paramètres**....

Aller dans Paramètres de sauvegarde -> Débit.

| Principal                   | Contrôle du débit                       |                          |          |  |
|-----------------------------|-----------------------------------------|--------------------------|----------|--|
| Paramètres de<br>sauvegarde | a 🕨 Ne pas limiter                      |                          |          |  |
| Fichiers de sauvegarde      | 👩 🟲 Limiter l'utilisation de            | la bande passante Intern | et       |  |
| Groupes de sauvegardes      | Cimiter la bande passante<br>sortante à |                          | *tatuse: |  |
| Exclure des groupes         |                                         |                          | n        |  |
| Sauvegarde d'applications   | El Pirstark sea franca                  | •                        |          |  |
| Périodicité                 | Lee gare:                               | Tous les jours           |          |  |
| Débit                       |                                         |                          |          |  |

Sélectionner une des 2 options proposées :

- Ne pas limiter : ceci impactera votre bande passante car la sauvegarde utilisera toute la bande passante disponible.
- Limiter l'utilisation de la bande passante Internet : permet de contrôler la bande passante
  - ✓ Limiter la bande passante sortante à : saisir la bande passante max en Kbits/s
  - Pendant ces heures : permet de définir un créneau horaire pendant lequel s'appliquera la limitation de la bande passante définie précédemment.
  - Les jours : permet de définir des jours pendant lesquels s'appliquera la limitation de la bande passante définie précédemment. Cela peut être des jours précis du Lundi au Dimanche, voire tous les jours de la semaine.

#### 3.5.6. Lancement de la sauvegarde

#### Automatiquement

Pour cela, la sauvegarde doit être planifiée. (cf paragraphe précédent : Planification).

#### Manuellement

A partir de la console d'administration, en tant qu'administrateur, aller dans la partie **Principal** > **Périphériques**. Cliquer sur le périphérique voulu, aller dans l'onglet **Sauvegarde**. Vous verrez l'état de la dernière sauvegarde, si elle est planifiée, quand la prochaine sauvegarde se lancera. Si vous voulez lancer la sauvegarde, cliquer sur le bouton **Sauvegarde**.

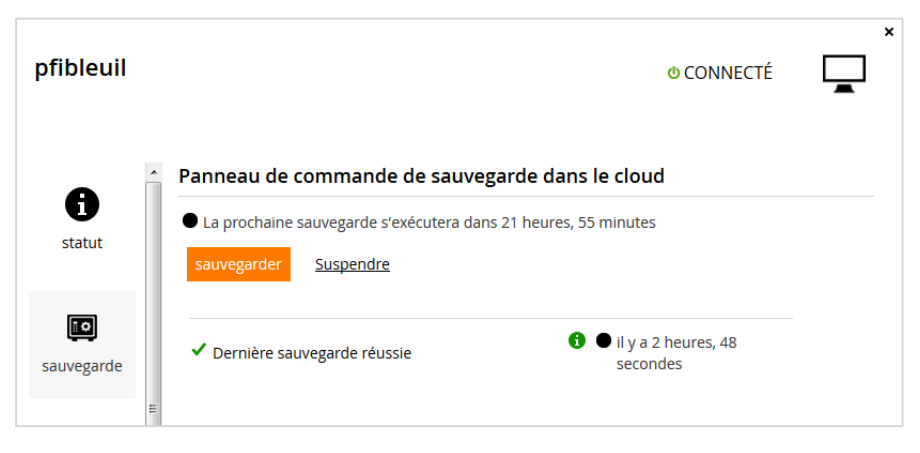

Dans le portail Flexible Storage, en tant qu'utilisateur, aller dans le menu « **Périphériques** » . Cliquer sur le bouton pour accéder aux paramètres du périphérique. Puis dans l'onglet **Sauvegarde**, cliquer sur le bouton **Sauvegarde**.

| pfibleuil  | 0 CONNECTÉ                                                                                                    |  |
|------------|----------------------------------------------------------------------------------------------------|--|
| statut     | Panneau de commande de sauvegarde dans le cloud  La prochaine sauvegarde s'exécutera dans 21 heures, 51 minutes sauvegarder Suspendre |  |
| sauvegarde | ✓ Dernière sauvegarde réussie                                                                                                    |  |

La dernière solution est de passer par l'agent Flexible Storage, en faisant un clic droit sur l'icône dans la barre des tâches, puis en sélectionnant **Paramètres**.... Aller dans **Menu principal > Sauvegarde** dans le cloud. Vous verrez l'état de la dernière sauvegarde, si elle est planifiée, quand la prochaine sauvegarde se lancera. Si vous voulez lancer la sauvegarde, cliquer sur le bouton **Sauvegarde**.

| Principal                             | Panneau de commande de sauvegarde d                                                                                  | ans le cloud                  |
|---------------------------------------|----------------------------------------------------------------------------------------------------|-------------------------------|
| Paramètres de<br>sauvegarde<br>Avancé | La prochane acuvégarde étxécutera dans 21 heures, 48 minutes<br>Sauvegarder Rostauror Suspondra Historique Insurtion | -                             |
|                                       | ✓ Dernière sauvegarde réussie                                                                                        | 👔 🚫 ilya 2 heures, 7 minutes. |

## 3.6. Restauration des données

L'utilisateur final est autonome sur cette tâche, il peut à tout moment restaurer les données voulues.

- Pour ce faire, faire un clic droit sur l'icône de l'agent Flexible Storage dans la barre des tâches, puis Restaurer...
- Un Assistant de restauration s'affiche, permettant de sélectionner les fichiers à restaurer.

| Sélectionnez les dos | siers à restaure          | , puis cli | quez sur Suivant.                 |              |               |                     |          |
|----------------------|---------------------------|------------|-----------------------------------|--------------|---------------|---------------------|----------|
| Sélectionner tou     | ut 👼 Effacer              | tout       | Copie in                          | stantanée.   | Juil 07, 09:3 | 38 AM               |          |
| • L <b>o</b> l       | Adobe                     | Non        | n                                 |              | Туре          | Taille              | Modifi   |
| ) Cēl                | Z Ancienne<br>Z Download  |            | Flexible_Storage_Guide_Adminis    | stration_App | PDF           | 2.0MB               | Avr 19   |
| + Cal                | MES OUT                   | 104        | guide administrateur installation | n Appliance  | PDF           | 1.1//8              | Aur 19   |
| - Loi<br>- Colu      | Presental<br>Texible Stor |            |                                   | -            | 10.00         | - 24.540 C.W.       | 0.000.00 |
| · [6]                |                           |            | guide_administrateur_migration    | Appliance.   | PDF           | 1.0MB               | Avr 19   |
|                      | cuments                   | <b>V</b>   | guide_administration_Flexible_S   | torage_Imp   | C PDF         | 746.8KB             | Avr 19   |
| + R                  | orites                    | 1          | 27                                |              |               |                     | 6        |
| Restaurer dans le    | (Dossier d'orig           | ine)       | Si                                | le fichier   | C Rempl       | acer si plus récent |          |

Dérouler la liste « Copie instantanée », puis choisir la date et heure correspondantes à la sauvegarde à utiliser.

- Développer les répertoires et sous-répertoires dans l'arborescence, puis cocher les dossiers ou les fichiers à restaurer (NB : il est possible de restaurer l'ensemble des fichiers de la sauvegarde considérée en utilisant le bouton <sup>① Sélectionner tout</sup>).
- Il est possible de restaurer les fichiers dans un autre dossier que celui d'origine. Pour cela cliquer sur

au niveau du champ « Restaurer dans le dossier » et choisissez le dossier cible.

- Dans l'étape suivante de l'Assistant, choisir parmi les 3 options proposées :
  - ✓ Remplacer
  - Ajouter la date de modification
  - ✓ Ignorer
  - Remplacer si plus récent.
- Cliquer sur Suivant
- A la dernière étape de l'Assistant, cliquer sur Terminer pour lancer la restauration. Une barre de progression permet visuellement de suivre la restauration des fichiers depuis le cloud :

<u>Note</u> : une notification « La restauration s'est terminée avec succès » apparaît en fin de restauration réalisée avec succès.

#### 3.6.1. Sur un nouveau poste de travail ou serveur

Cette partie a pour objectif de décrire les différentes étapes permettant de restaurer les données sur un nouveau poste de travail ou serveur.

 Dans le portail d'administration de Flexible Storage Principal > Périphériques, sélectionner et supprimer en sélectionnant « <u>Ne supprimer que le périphérique »</u>. Cela permet de libérer la licence consommée par l'ancien périphérique afin de pouvoir se connecter avec le nouveau.

| onfirmer                                                                                                    |                                  |         |
|----------------------------------------------------------------------------------------------------|----------------------------------|---------|
| Cette action supprimera le périphérique pfibleuil d<br>L'opération est irréversible.<br>Voulez-vous continuer ? | de façon permanente .            |         |
|                                                                                                    |                                  |         |
| Supprimer le périphérique et toutes ses sauvegardes                                                             | Ne supprimer que le périphérique | Annuler |

- Se connecter avec le même compte utilisateur via l'agent Flexible Storage installé sur le nouveau périphérique afin qu'il soit vu par le portail d'administration.
- Cliquer sur le nouveau périphérique connecté dans le portail d'administration (Principal > Périphériques) et sélectionner « Paramètres »
- Sélectionner le dossier de sauvegarde de l'ancien périphérique via la liste déroulante. Ainsi le dossier sauvegarde de l'ancien périphérique est maintenant attaché au nouveau.

|                              |                         |                         |   | - |
|------------------------------|-------------------------|-------------------------|---|---|
| 6                            | Nom:                    | pfibleuil               |   |   |
| statut                       | Adresse MAC:            | B4:86:76:3B:E8:31       |   |   |
|                              | Modèle:                 | 🕞 Automatique (Default) | • |   |
| sauvegarde                   | Dossier de              | pfibleull               |   |   |
| 2120-05 <sup>7</sup> 00-0572 | Varsion du logiciel:    | pfibleul                |   |   |
| 2                            | - version our digities. | 14 4 Page 1 9 😋         |   |   |
| Cloud Drive                  |                         |                         |   |   |
| <b>P</b> aramètres           |                         |                         |   |   |

L'utilisateur final peut restaurer ses données comme décrit dans le guide d'utilisateur.

## 3.7. Rétention des données

Il s'agit d'une option qui permet de récupérer un historique des données plus ou moins long selon la durée choisie.

Cette option est modifiable à partir du portail <u>Espace Client Entreprise</u> avec l'outil « Portail d'exploitation ». Dans l'outil, sélectionner « Gestion de mes changements » dans l'onglet « Evolution de ma solution ».

Rappel des différentes rétentions avec les différentes versions auxquelles vous pouvez accéder :

Sans rétention : dernière version sauvegardée.

- <u>Rétention courte</u> : une version par jour sur les 7 derniers jours, une version par semaine sur les 2 dernières semaines (la version de fichier disponible la plus ancienne est donc celle d'il y a environ 3 semaines).
- <u>Rétention moyenne</u>: une version par jour sur les 7 derniers jours, une version par semaine sur les 4 dernières semaines, 1 version par mois sur les 3 derniers mois (la version de fichier disponible la plus ancienne est donc celle d'il y a environ 4 mois).
- <u>Rétention longue</u>: une version par jour sur les 7 derniers jours, 1 version par semaine sur les 4 dernières semaines, 1 version par mois sur les 12 derniers mois (la version de fichier disponible la plus ancienne est donc celle d'il y a environ 13 mois).

## 3.7.1. Comment fonctionne la rétention ?

**Concernant les dossiers de sauvegarde**, un snapshot est généré par le portail automatiquement à chaque lancement de sauvegarde. La date de ce snapshot est pris au début du lancement de la sauvegarde.

**Concernant les dossiers Cloud Drive** des utilisateurs, un snapshot est généré toutes les heures. Il est initié dès qu'il y a une modification dans le dossier. Le snapshot dure une heure, et prend en compte toutes les modifications qui ont été faites dans l'heure.

<u>Cas d'usage</u> : Si quelqu'un change un nom de fichier dans le cloud (doc1 vers doc2) à 12h, le snapshot se lance.

- Si à 13h30, cette personne change à nouveau le nom de fichier (doc2 vers doc3), dans la journée (à 15h par exemple) elle va pouvoir trouver deux snapshots du dossier, un avec doc2 plus ancien, et le dernier avec doc3.
- Si à 12h30, cette personne change à nouveau le nom de fichier, elle ne va trouver qu'un snapshot final du dossier contenant doc3, mais pas de trace de doc2, puisque la modification a été faite avant la fin du snapshot (qui dure 1h).

Il y a une tâche planifiée journalière à minuit pour supprimer les snapshots périmés (conformément à la politique de rétention).

## 4. Utilisation d'un script en pré/post sauvegarde

L'agent Flexible Storage inclut des scripts de pré-sauvegarde et de post-sauvegarde, qui sont des scripts shell exécutés respectivement avant et après la sauvegarde.

Vous pouvez utiliser ces scripts pour effectuer les actions nécessaires avant la sauvegarde (par exemple, le dump d'une base de données dans un fichier) et après le sauvegarde (par exemple, suppression des fichiers temporaires qui ont été créés par le script de pré-sauvegarde).

Les scripts envoient un code de sortie de « 0 » en cas de succès ou toute autre valeur en cas d'échec.

En cas d'échec, la sortie du script de pré-sauvegarde est automatiquement enregistré dans :

#### C: \ProgramData\CTERA\CTERA Agent\pre-backup.log

En cas d'échec, la sortie du script de post-sauvegarde est automatiquement enregistré dans :

C: \ProgramData\CTERA\Agent CTERA\post-backup.log.

Vous pouvez modifier les script de pré-sauvegarde ou post-sauvegarde via un éditeur de texte.

L'emplacement du script de pré-sauvegarde est C: \ProgramData\CTERA\CTERA Agent\prebackup.cmd

L'emplacement du script de post-sauvegarde est C: \ProgramData\CTERA\Agent CTERA\postbackup.cmd

Voici un exemple de script de pré-sauvegarde:

\*\* Prepare for backup here...
C:\MyDatabase\dump-database > c:\backup-files\db-dump.txt
\*\* This script returns success result code
exit 0

#### Voici un exemple de script de post-sauvegarde:

Clean up del c:\backup-files\db-dump.txt '\* This script returns success result code exit 0

#### Note :

Si le script de pré-sauvegarde échoue, la sauvegarde n'aura pas lieu et le script de post-sauvegarde s'exécute immédiatement.

Si le script s'exécute pendant plus de 20 minutes, cela est considéré comme une erreur et le script s'arrête.

## 5. Systèmes d'exploitation supportés

# Système d'exploitation Windows Windows XP Home Edition / Professional Vista Home Basic / Home Premium / Business / Enterprise Windows 7 Home Premium / Professional / Ultimate / Enterprise

| Windows 8 / Pro / Enterprise                       |
|----------------------------------------------------|
| Windows Server 2003 / 2008 / 2012                  |
| MacOS                                              |
| Mavericks 10.9                                     |
| Mountain Lion 10.8                                 |
| Lion 10.7                                          |
| Snow Leopard 10.6.7 and higher                     |
| Linux                                              |
| CentOS 5.x / 6.0                                   |
| Red Hat Enterprise Linux 5.5 / 6.0                 |
| SUSE 11 Linux Enterprise 64 bits / Desktop 32 bits |
| Debian 6, 32 bits / 64 bits                        |
| Fedora 15 or higher, 32 bits / 64 bits             |
| Mandriva 2011 x86.1 / x86_64.1                     |
| Ubuntu 10.4, 32 bits / 64 bits                     |
| Ubuntu server 11.4, 32 bits / 64 bits              |
| Ubuntu desktop 11.4, 32 bits                       |
| Ubuntu 12.10 server / desktop, 32 bits / 64 bits   |
| Mobiles                                            |
| Apple iOS version 5.0 et plus                      |
| Android version 2.3 et plus                        |

## 6. Dépannage

## 6.1. Message d'erreur « License exceeded »

Si vous rencontrez le message suivant, veuillez vérifier les plans que vous avez affectés à vos utilisateurs.

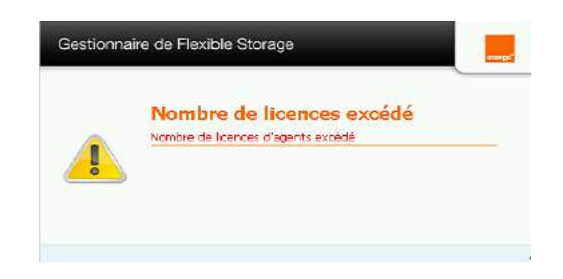